### 选课程序及相关规定

### 一、 选课前的准备工作

- 1. 熟悉本大类(专业)的培养方案。大类(专业)培养方案是学校按照专业培养目标和年限(4年制或5年制),在充分调研的基础上、经学院教学指导委员会反复论证,并经学校组织的专家审核后制定的,充分考虑了课程前后衔接的逻辑关系及大部分学生的学习规律,是选课的指导性文件。学生一般应按培养方案的课程安排顺序修读,提前修读可能给学生的学习带来困难,滞后修读则有可能影响学生按时毕业。诚然,学生也可以根据自身的基础和学习特点自主制定个性化的修读计划。但在选课时一定要注意课程之间的先后逻辑关系。学生必须修读完成本专业培养方案规定的相关课程及教学、实践环节,并取得最低毕业学分后方可通过毕业资格审核。
- 认真了解课程开设情况。每学期的课程开设是根据大类(专业)培养方案和大类(专业)学生数以及教学资源状况而安排的,是学生可选课程的根本依据,学生应该根据每学期的课程开设情况选择本学期应该修读的课程。

各专业人才培养的目标与要求不同,课程安排也有所区别,同类型或同名课程 对不同专业学生的要求不同,学时数及学分数也不同。即使学时数相同的同名课程, 对不同的大类(专业)其教学内容也有可能各有侧重。学生选课时应注意选择修读 本大类(专业)培养方案规定的课程(注意课程代码)。如学生修读非本大类(专 业)培养方案规定的课程,所修学分按选修课学分计算。若学生选择同名、同类型 课程的学分数高于本专业该课程学分,即同类型、高一层次的课程,学校同意用高 层次课程替代本大类(专业)培养方案中规定的同类型课程。(如《有机化学(甲)》 可替代《有机化学(乙)》等)

- 3. 检查本人学习进度情况。学生在选课前应检查本人学习进度,特别要检查是否有前期应修读而尚未修读的课程,或已修读但未取得学分的课程。如有此类课程,应在下次选课时首先选择修读此类课程,以免影响正常的学习进程。为保证学生在规定的最长年限内顺利完成学业,建议每一选课周期(每一长学期)修读课程平均在25学分左右,最少不得低于15个学分。特殊情况学生可以适当多修读,但不得超过学校规定学分上限。
- 了解任课教师情况及课程简介, 拟订自己的计划课程表。学生可以通过校园网了解
   任课教师的情况,也可以向本科生导师或上一届同学了解课程及任课教师情况,在

本科生导师指导下根据学校的课程安排及本人的实际情况, 拟定课程修读计划(课程、任课教师以及上课时间)。学校在安排任课教师时已考虑了教师的特长和教学特点,因此建议学生尽量按学校推荐的课程表选课,当然学生也可以在本科生导师指导下在推荐课表以外选择修读课程及任课教师。

### 二、 选课时的操作流程

教务处课程与考试中心一般在每学年冬(夏)学期第4周通过校园网公布下一个长学期 的课程安排情况,学生可查阅并在本科生导师和班主任等指导下初步选择下学期的课程,包 括课程、任课教师、上课时间、地点等。学校教务管理系统网站(简称教务网)一般在第5 周开放选课,学生可以在任何一台联网的计算机上选课。每次选课一般分若干阶段进行,并 单独安排一次网上预订教材。下面以四阶段选课为例说明操作流程:

#### 1. 第一阶段

- (1) 输入个人密码进入教务网,系统检查缴费与注册情况,凡未缴纳学费的学生,将无资格参加选课,应先去学校财务部门办理缴费或缓缴费手续,并完成注册。已注册者进入下一步。
- (2) 系统提示学生应修而未修或已修但未取得成绩的课程。
- (3) 第一阶段选课不限容量,不分时间先后,结束后按容量和选课优先级(包括专业、 年级和志愿等)抽签。
- (4) 进入学生选课界面,系统显示当前选课周期本大类(专业)培养方案推荐的通识课程、大类课程和专业课程的安排(包括:课程、任课教师、时间、地点、已选人数等)。分别进行本大类(专业)培养方案推荐课程选课、非推荐课程选课、体育课选课和导论类课程选课,如有需要还要进行跨大类(专业)课程选课、辅修课程选课、补考课程选课和重修课程选课。
- (5) 部分本大类(专业)培养方案上推荐或建议当学期修读的必修课程,学校有可能在选课前按照学生所在大类(专业)直接随机选入某个教学班。
- (6) 学生选定课程后提交选课结果,完成第一阶段选课。第一阶段抽签未中的学生或因取消课程而落选的学生可在第二阶段选课中再选。
- 2. 第二阶段
- (1) 课程与考试中心在本阶段选课前处理好前一阶段的选课数据,学生可到教务网上查看结果,并开始本阶段选课。

- (2) 输入个人密码进入教务网,检查并确认前一阶段选课结果。对前一阶段未完成的课程均可进行再选。本阶段选课仍不限容量,不分时间先后,期间退课的容量不释放,待下一阶段再释放,结束后按前一阶段抽签后的余量和选课优先级再抽签。
- (3) 学生确认并提交后完成本阶段选课。

#### 3. 教材预订

第二阶段选课处理完毕后,统一安排时间在网上预订教材。

- 4. 第三阶段(春季学期或秋季学期开学初):
  - (1)本阶段要完成重修课程、补修课程及补考课程的选课。学生可以进入"搜索引擎选课"界面,输入需要重修、补修课程的课程号(或课程名称)进行查询,请首选查 看该课程的已开课情况,并视个人情况进行选课。也可以点击"循环补充教学班" 进入学校为之开设的循环补充教学班开课信息栏,查询开课情况,并进行选课操作。 循环补充教学班的安排一般在本阶段选课时才决定。
  - (2) 确因课程安排导致上课时间冲突,在前两个阶段选课中未能完成选课的,可以在本 阶段选课中在教务网上提交"教学班补选申请"。申请课程获批后,如果因上课时 间冲突不能完全上课的,应在开学初办理相应的免听手续。
  - (3) 开课后第4周统计学生最终修读课程情况,作为学籍管理、成绩管理以及按学分收费的依据。
- 5. 第四阶段(夏季学期或冬季学期开学初):

本阶段选课只针对夏(冬)学期的课程进行调整,不能退、选春夏(秋冬)长学期的课程,其他操作方式同第三阶段。

#### 三、 注意事项

- 选课结果一旦确定,原则上不得更改,希望每位学生在选课前作好充分准备,应全 面了解本大类(专业)的指导性培养方案,选课时熟悉教务网操作方法,在本科生 导师的指导下进行选课。
- 为保证学生顺利完成必修课的选课,教务网给每个人安排了一张推荐课表,建议学 生先执行快速选课,然后根据个人情况进行调整。
- 3. 在选课过程中课程与考试中心将定期对选课结果进行后台处理,分别说明如下:
  - (1) 第1次一般安排在第一阶段选课结束后,对于有本、跨大类(专业)选课
     之分的课程,如果本大类(专业)选课者超过容量,只在本大类(专业)
     选课者中筛选产生教学班名单;如果没超过,本大类(专业)选课者全部

确定入选,跨大类(专业)选课者留待第二阶段后筛选。对于无本、跨大 类(专业)选课之分的课程,如通识公选课、体育课等,如果超过容量, 则随机筛选产生教学班名单;如果未超过,则全部确定入选。

- (2) 第2次安排在第二阶段选课结束后,对于有本、跨大类(专业)选课之分的课程,第一阶段剩余名额随机分配给第二阶段选的本大类(专业)选课者,有多余名额再随机分配给非本大类(专业)选课者。对于无本、跨大类(专业)选课之分的课程,剩余名额随机分配给所有第二阶段选课者。
- (3) 第3、4次安排在第三、四阶段选课结束后,前一阶段剩余名额随机分配给本阶段选课者,不分本、跨大类(专业)选课。
- (4) 每一阶段选课结束后,有可能对选课人数低于最低开课人数要求的课程进行停课处理;并根据选课情况适当增开部分课程。
- 暑假短学期课程的选课安排在夏学期中的秋冬学期课程选课周期的前两个阶段,暑期后的第三、四阶段不能补、退选。
- 5. 实践、实习、毕业环节(如毕业论文)等课程在开始前必须先选课。
- 6. 学校根据学生修读课程的学分数计算相应的学费,于每学年末清算一次该学年的学费,办理缓缴费的学生须于学期末之前缴清学费,否则所修课程成绩将不能进入正式成绩库,即学生查询成绩显示无记录。欠费一年不缴清者将无资格参加选课。不及格的本大类(专业)培养方案指定必修的课程可以多次重修,重修同样按学分收费;不及格的其它课程,可以重修,也可以改选其他课程。学生选课时要注意量力而行,切忌盲目一味贪多。但为保证学生在最长的学习时间内完成学业,每一长学期(秋冬或春夏)修读的课程不得少于15 学分。
- 7. 培养方案中的课程,按照课程的前后衔接顺序安排的,既考虑了前导课程与后续课程的逻辑关系,又考虑了学生每学期的学习负荷量。学生在选课时要特别注意课程的前后衔接,不要拉下对后期学习至关重要的基础理论课或学科基础课程,以免影响后期的学习,特别是某些专业高年级要搬校区。
- 《大学英语》课排课分若干板块,同一板块课上课时段相同,且并列安排了多名教师开课,建议学生在推荐板块内选择课程和任课教师,否则可能给选课造成困难。
- 9. 选课、听课、考试前后必须一致,否则无法获得成绩。
- 10. 实验课选课后请学生们留意各实验室有关实验开课的具体通知。
- 11. 有不及格课程需要重修的学生,应注意第三阶段选课时新开设的"循环补充教学

班"信息和冲突课程申请、批准时间和办理免听课手续的程序及截止时间。

- 专业、外校转入和插班的学生,当学期选课时间已错过时,经课程与考试中心批 准后,可以统一安排一次补、退选机会,错过机会和以后学期都不再给予单独处 理。
- 参加本校对外交流项目的学生,如果不在校期间同时有选本校课程,请务必在离 校前退选。
- 14. 选课具体时间安排和一些选课规则的修改均以每次选课前的通知为准。
- 请注意保管选课密码(可在系统中自行修改),选课完成后,务必退出教务网,以 保证选课结果的安全性。
- 选课期间,应及时注意选课信息以及相关事宜,如有不明之处及时向指导教师或 相关部门咨询。

### 一、选课登录

1. 用鼠标双击 Internet Explorer,运行浏览器(图 1.1)。

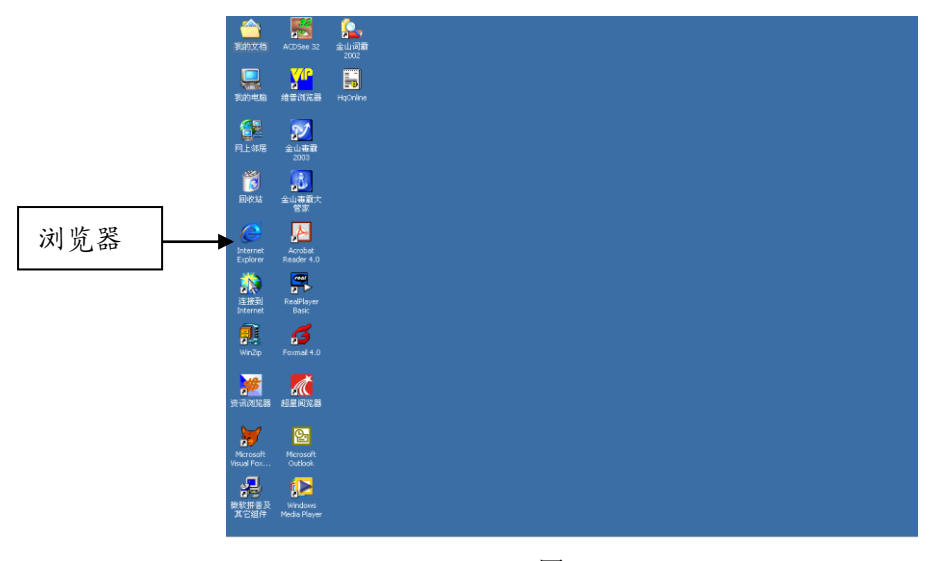

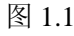

2. 在地址栏输入选课地址(http://jwbinfosys.zju.edu.cn),最后按回车键确认(图 1.2)。

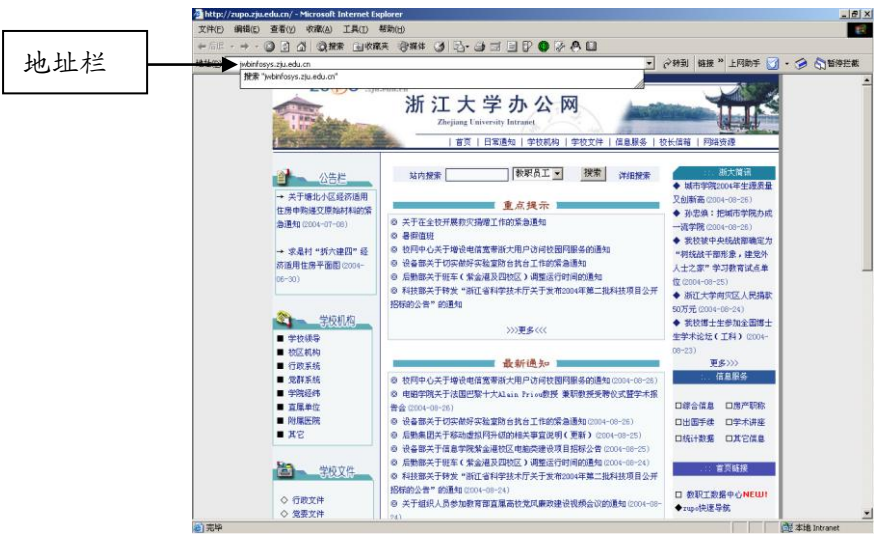

图 1.2

3. 正常情况下会出现"浙江大学现代教务管理系统"页面(如图 1.3),页面下面是公告栏, 有关选课的通知都会在这里及时发布。页面右上角是用户登录窗口,输入用户名称(学号)、 用户口令(新生报到单上的密码)和验证码,并且选择用户权限为学生,最后点击[登录]按 钮。如果没有出现"浙江大学现代教务管理系统"请检查选课地址 (http://jwbinfosys.zju.edu.cn)输入是否正确。

| 叠浙江大学現代教务管理系统 - Microsoft Internet Explorer                                                                     |                 |                     | _          |          |
|----------------------------------------------------------------------------------------------------|-----------------|---------------------|------------|----------|
| 文件(E) 编辑(E) 查看(Y) 收藏(A) 工具(T) 帮助(H)                                                                             |                 |                     |            |          |
| 🕒 🚱 后退 🔻 🛞 🖌 🗾 🛃 🏠 🔎 搜索 🤺 收藏夹 🧭 🔗 🌭 🍃 📘                                                                         | _, 🖹 🎇 🔛        |                     |            |          |
| 地址(D) 🍘 http://jwbinfosys.zju.edu.cn/default2.aspx                                                              |                 |                     | 💌 🔁 转到 链   | 援 >>     |
|                                                                                                    |                 |                     |            | <b>_</b> |
|                                                                                                    |                 |                     |            |          |
| () / / / / / / / / / / 教务管理系统                                                                                   |                 |                     |            | -        |
| ZHEJIANG UNIVERSITY                                                                                             |                 | 1                   | 输入学号       |          |
|                                                                                                    |                 |                     |            |          |
|                                                                                                    |                 | 🔏 用户登录              |            | (人) 京田   |
| Ψ                                                                                                    |                 | 用户名: 30988888       |            | 制八番码     |
|                                                                                                    |                 | 家 品:                |            |          |
| the second second second second second second second second second second second second second second second se | A CALLER OF THE | BAUTER : 44382      | (1000      | 验证码      |
|                                                                                                    |                 | aummej. 11002       | 44382      |          |
|                                                                                                    | A CONTRACTOR OF |                     | 学生 🖸 访客    | m        |
| 在                                                                                                    |                 | 🚹 🗄 录 研究            | 生首次登陆      | 用尸权限     |
|                                                                                                    | 146 B.          | L                   |            |          |
| 通知公告                                                                                                    |                 |                     |            |          |
| 公告标题                                                                                                    | 发布单位            | 发布时间                | 有效期限       |          |
| » 【提醒】关于核查2009年暑期短学期选课情况的通知                                                                                     | 课程中心            | 2009-06-23 13:52:31 | 2009-07-03 |          |
| »2009年植物、动物和生态学实习安排及学生名单                                                                                        | 生科院本科办          | 2009-06-22 16:48:26 | 2009-08-30 |          |
| »2008-2009学年春夏学期统一补考课程考试时间安排                                                                                    | 课程中心            | 2009-06-17 16:42:37 | 2009-09-30 |          |
| »关于各位本科生和监考老师做好考前准备的提醒                                                                                          | 课程中心            | 2009-06-17 09:15:51 | 2009-06-29 |          |
| »关于通识课"信息科学与技术导论"的期末作业的几点通知                                                                                     | 光电系本科办          | 2009-06-16 11:19:39 | 2009-06-30 |          |
| »生命科学学院2009年短学期五门技能训练课程安排                                                                                       | 生科院本科办          | 2009-06-12 16:28:56 | 2009-06-30 |          |
| »关于核对2009届本科毕业生图像信息的通知                                                                                          | 本科生院学务处         | 2009-06-11 15:24:56 | 20090620   |          |
| »本科生院关于2009-2010学年秋冬学期本科生选课情况通报(第三号)                                                                            | 课程中心            | 2009-06-11 12:12:06 | 2009-06-30 |          |
| »截止6月10日毕业班学生现代教务管理系统中信息不全的学生名单                                                                                 | 本科生院学籍管理中心      | 2009-06-10 21:20:57 | 20090630   |          |
| »关于2009年下半年全国计算机等级考试报名的通知                                                                                       | 本科生院教务处         | 2009-06-09 11:50:27 | 2009-08-01 |          |
| »关于教师资格认定教育学、心理学考试报名的通知                                                                                         | 本科生院教务处         | 2009-06-09 11:48:32 | 2009-08-01 |          |
|                                                                                                    |                 |                     | Tabana ak  |          |

图 1.3

4. 如果通过系统认证,系统会出现下面的界面(图 1.4),选项卡上是功能分类,每类功能 下面又分若干子选项(功能)。右上角是个人信息、登录密码修改和退出。

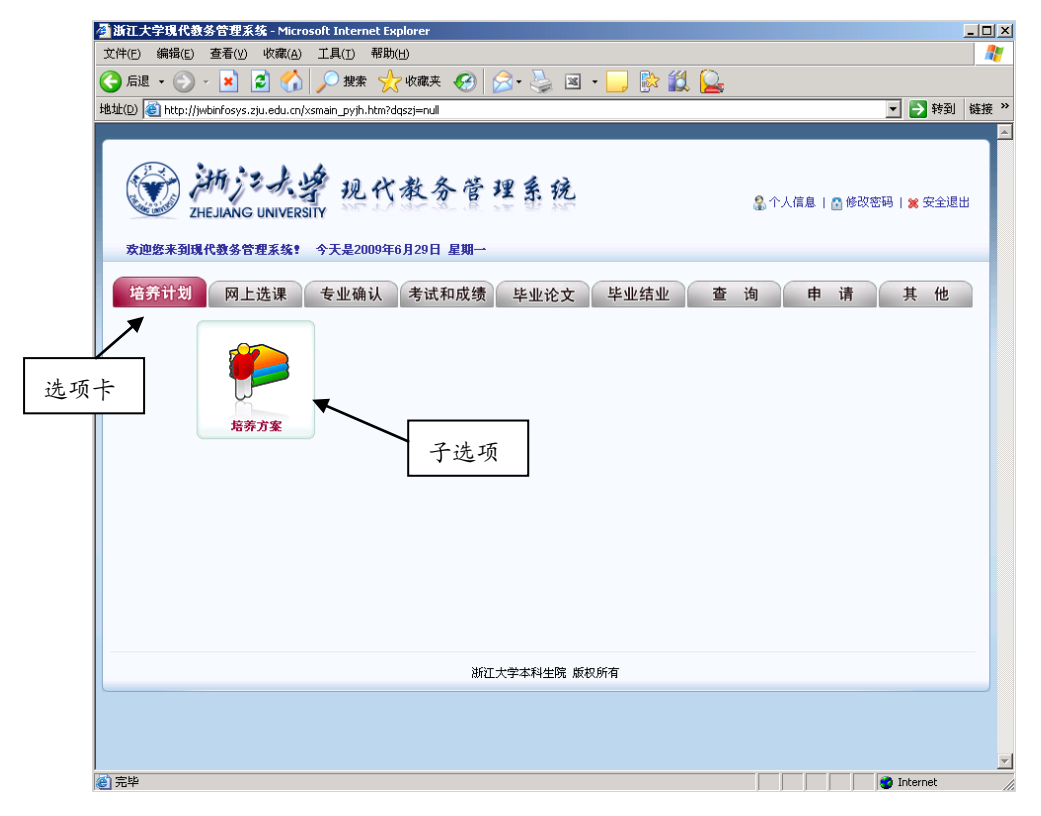

图 1.4

# 二、查看培养方案、培养方案、课程安排、课程介绍、教师信息

1. 查看培养方案。在图 1.4 页面中点击"培养方案"进入培养方案查询页面(图 2.1),

默认是专业介绍。

| 住的    | (#96(12)   | 査査(12)                                                                    | 較潔(A)      | I.M(I)                                                                                             | 福助())          |                         |        |      |
|-------|------------|---------------------------------------------------------------------------|------------|----------------------------------------------------------------------------------------------------|----------------|-------------------------|--------|------|
| 馬尾    | • 🕤        | - 🔳 👔                                                                     | 2) 🕜       | <u>_</u>                                                                                           |                |                         |        |      |
| Fuo 🧃 | 1 http:/// | vbinfosys at                                                              | u edu cn(t | ofa_ad.asq                                                                                         | 2/h-0070902110 | - 0                     | 转到     | 嬌癢 × |
|       |            | シノモ<br>シート<br>シート<br>シート<br>シート<br>シート<br>シート<br>シート<br>シート<br>シート<br>シート |            | より<br>NIVERSI<br>電想。<br>取り<br>にまた<br>の<br>の<br>の<br>の<br>の<br>の<br>の<br>の<br>の<br>の<br>の<br>の<br>の | 現代教会を管理条税      | 、 料<br>系成態<br>品類複立<br>統 |        | 2    |
|       |            |                                                                           |            |                                                                                                    | 浙江大学教各姓 原政解审   |                         |        |      |
|       |            | _                                                                         |            |                                                                                                    |                |                         |        |      |
| arts. | _          | _                                                                         | _          | _                                                                                                  |                | 1218                    | lohana | -    |

图 2.1

点击选项卡上的选项可分别查询专业培养方案要求修读的通识课程(图 2.2)、大类课程、专业课程和个性课程。

| and Ashield   | k教装管理系统 - Microsoft Internet Explorer                |                                           |               | <u>_</u>  |
|---------------|------------------------------------------------------|-------------------------------------------|---------------|-----------|
| キロシ (病類)      | む 査春(1) 秋澤(14) 工具(1) 帮助(15)                          |                                           |               |           |
| .se • 6       | ) - 🖹 🖉 🟠 🔎 888 👷 888. 🚱 🙆 - 🤇                       | 🜭 🖂 · 🔜 🌾 🏭 🍯                             | )             |           |
| attel 🔕 http: | (f)vbinfosus atu edu cn/puña ad aspiri/vh=3070902110 |                                           | -             | - 🛐 粉到 級  |
|               |                                                      |                                           |               |           |
| 6             | A Milde averes                                       | 10 \$ 13                                  |               |           |
| 6             | THE HANG HAD COULD                                   | 24 年 纪                                    |               |           |
|               | 2/12/2010 UNIVERSITY                                 |                                           |               |           |
|               | / 编奏方墨查询                                             |                                           |               |           |
|               |                                                      |                                           |               |           |
|               | <b>专业介绍</b> 通家課程                                     | 大英課程                                      | 专业课程 个性课      | E         |
|               | # 2005 ▼ 学院 村科与化学工程学院 ▼ 美(考)                         | 业) 过程装备与控制工程 💌                            |               |           |
|               | 课程代 说程名称                                             | 学分 遗程大类 遗程大类明细                            | 专业方向播换 種块盤号   | 建次学期      |
|               | •3                                                   | <ul> <li>IEXTERN SLOPENSER</li> </ul>     |               | 11 T 42 1 |
|               | 21190040 VBHHFWITHRIGHT                              | 3 INVOLUE (THEOLOGICAL                    | 723M 0        | 春皇,秋冬     |
|               | 21190030 Java程序设计基础与实验                               | 3 通识原程 计放射基础类                             | 无方向 在以下课程中选修一 | 春夏,秋冬     |
|               | 211/0020 0程序设计基础与实验                                  | 3 通识原程 计推制基础类                             | 无方向 在以下课程中选修一 | 春夏,秋冬     |
|               | autorate autorities and the second                   | <ul> <li>(EXCLESS, Statements)</li> </ul> |               | ****      |
|               | 2110010 CHIEFPELT MICHINAL                           | S DEPONDE IT DEPENDING                    | 220M ()       | 10.0.0    |
|               | 21160090 计复制技术创新与社会文明                                | 2 通识原程 计放射基础类                             | 无方向 在以下课程中递修一 | 秋客        |
|               | 21190060 大学计算机基础                                     | 2 通识原稿 计算机基础类                             | 无方向 在以下课程中选修一 | 秋冬        |
|               | 03120310 軍事運送                                        | 1.50 通訊課程 軍体央                             | 无方向           |           |
|               | (3110021 第3)                                         | 2 通訊課程 軍体类                                | 无厉害           | 煖         |
|               | 02120040 马克思主义基本原理情论                                 | 2.50 進売課程 思致类                             | 无涉向           | 秋冬,春夏     |
|               | 02130030 毛榉东思想、邓小平理论和"三个代表"重要思想模<br>62               | < 通识原程 品质类                                | 无方向           | 秋冬,春夏     |
|               | 02120020 中国近期代史印度                                    | 2.50 進而某是 思致矣                             | 无步向           | 专文        |
|               | COLUMN 1 ALL MARKED WITH A STREET BY                 | 2.50 通訊課程 思致类                             | 无厉官           | 联条        |
|               | 05120010 Statement                                   |                                           |               |           |

图 2.2

 查询培养方案。在图 1.4 页面点击选项卡上的"查询"选项,在列出的子选项中点击"培养方案"选项(图 2.3)。在弹出的培养方案查询页面(图 2.4)可以按课程类别、 学期分别查询专业的培养方案。

| B Ntp:///wbinfosys. | alu edu knji smain_ci              | s htm/dgszj=null                                                                            |        |              |          |             | - 0        | 889U |
|---------------------|------------------------------------|---------------------------------------------------------------------------------------------|--------|--------------|----------|-------------|------------|------|
| 8222A               | 柄)こより<br>EJIANG UNIVERS<br>RASSEAS | ·<br>·<br>·<br>·<br>·<br>·<br>·<br>·<br>·<br>·<br>·<br>·<br>·<br>·<br>·<br>·<br>·<br>·<br>· | 理系统    |              | \$<br>↑A | 18   O 1883 | 1時  🗙 安全選出 |      |
| 培养计划                | 网上选课                               | 专业确认 考试和成绩                                                                                  | 毕业论文   | 毕业结业         | 2 W      | 申请          | 其他         |      |
|                     |                                    |                                                                                             |        |              |          |             |            |      |
|                     | 10<br>10<br>10                     | Fillenik                                                                                    | 2028   | <b>也</b> 何说表 | ÷        |             |            |      |
|                     | •                                  |                                                                                             | ~      |              |          | ~           |            |      |
|                     | Va.                                | <b>1</b>                                                                                    | S.     |              | ~        |             |            |      |
|                     | 年度建设学分                             | 87±44                                                                                       | 个人考试查询 | R#SH         | 12       | 82A         |            |      |
|                     |                                    |                                                                                             | 8-     |              | 1        | 2           |            |      |
|                     |                                    |                                                                                             | ~      |              |          | 2           |            |      |

图 2.3

| 现代数多管理                                       | 1底幅 - Microsoft Internet E         | uplarer      |            |         |        |        |                        |                        |
|----------------------------------------------|------------------------------------|--------------|------------|---------|--------|--------|------------------------|------------------------|
| 解释(12) 亚亚                                    | 必然,而且正 医肉肉 化                       | 30 <u>50</u> |            |         |        |        |                        |                        |
| • 🕑 • 💌                                      | 🛛 😰 🏠 🔎 MR 💡                       | となまた 🚱 🔒     | - 🌺        | w • 📴   | ) 🌾 🛍  | 0      |                        |                        |
| http:///wbinfos                              | is alu edu ch(pylh_ad aspx?rdv     | -3070902110  |            |         |        |        |                        | - 💽 🕫                  |
| <b>*</b>                                     | 対ショ大学<br>Hejiang University<br>別立い | 现代教务         | 管理         | 系统      |        |        |                        |                        |
| 通识课程计划                                       | 大关课程计划 专业                          | 课程计划 辅修课计线   | a = 4      | 护位课计划   |        |        |                        |                        |
| 年级 2006 3                                    | <ul> <li>学院 村科与化学工程学校</li> </ul>   | 业的 武 医 🕺     | ) [沈문왕     | (备与控制工) | と三 学城: | 全部     | ×                      |                        |
| 课程代码                                         | 课程名称                               | 专业方向模块       | 学分         | 用学时     | 考核方式   | 课程类别   | 学用                     | 课程供息                   |
| 06150170                                     | 微积分1                               | 无            | 4.5        | 4.0-1.0 | 考试     | 大吳     | 第 1 学年教冬学翔             | 查看介绍                   |
| D615D41D                                     | 工程化学                               | 无            | 2. D       | 2.0-0.0 | 考试     | 大类     | 第 1 学年教学期              | 查看介绍                   |
| 06180423                                     | 化学实验(丙)                            | 无            | D. 5       | 0.0-1.0 | 判试     | 大党     | 第 1 学年教学期              | 查看介绍                   |
| 06100130                                     | 工程图学                               | 无            | 2.5        | 2.0-1.0 | 考试     | 大类     | 第 1 学年教冬学期             | 查看介绍                   |
| 06150150                                     | 微积分II                              | 无            | 2. D       | 1.5-1.0 | 考试     | 大党     | 第 1 学年春学期              | 查看介绍                   |
| 06150190                                     | 微和分III                             | 无            | 1.5        | 1.0-1.0 | 考试     | 大勇     | 第 1 学年夏学期              | 查看介绍                   |
| 06150200                                     | 朝生代数                               | 无            | 2.5        | 2.0-1.0 | 考试     | 大英     | 第 1 学年春夏学期             | 查看介绍                   |
| 06180212                                     | 大学物理(乙)[                           | 无            | 3.0        | 3.0-0.0 | 考试     | 大类     | 第 1 学年春夏学期             | 查看介绍                   |
| D61CD14D                                     | 工程训练(甲)[                           | 无            | 3. D       | 0.0-6.0 | 考试     | 大英     | 第 1 学年春夏学術             | 查看介绍                   |
| 06100170                                     | 机械制图及CAD基础                         | 无            | 1.5        | 1.0-1.0 | 考试     | 大英     | 第 1 学年春学期              | 查看介绍                   |
| 05150000                                     | 复支函数与积分支换                          | 无            | 1.5        | 1.0-1.0 | 考试     | 大党     | 第 2 学年教学期              | 查看介绍                   |
| 06150030                                     | 標準论                                | 无            | 1.5        | 1.5-0.0 | 考试     | 大党     | 第 2 学年冬学期              | 查看介绍                   |
| 06150100                                     | 账理版:+                              | 无            | 1.5        | 1.5-0.0 | 考试     | 大党     | 第 2 学年冬学期              | 查查介绍                   |
| 06180222                                     | 大学物理(乙)[[                          | 无            | 3.0        | 3.0-0.0 | 考试     | 大党     | 第 2 学年教冬学期             | 查查介绍                   |
| 1610061                                      | 理论力学(甲)                            | 无            | 4.0        | 4.0-0.0 | 考试     | 大荣     | 第二学年教冬学期               | 夏夏介绍                   |
|                                              | 常微分方提                              | 无            | 1. D       | 1.0-0.0 | 21-1   | 大学     | 新:本注版本面                | 要責任的                   |
| D618001D                                     | TOTOLOG M                          | I            | 2.5        | 2.0-1.0 |        | 大臣     | 就 2 华东亚水田              | 要責任的                   |
| 06150010<br>06150010                         | 计算力法                               | 71.          |            |         |        | 10.000 | ALC: 1 1 1 1 1 1 1 1 1 | and the country of the |
| D6150010<br>D6150010<br>D6150040             | 计算方法<br>大学物理实验                     | 无            | 1.5        | 0.0-3.0 | mint   | 大臣     | 第二: 学祥委夏学期             | 要要介绍                   |
| 06180010<br>06180010<br>06180040<br>06180040 | 计算方法<br>大学物理实验<br>工具材料             | 元<br>无<br>无  | 1.5<br>2.0 | 0.0-3.0 | 考试     | 大勇     | 第:学年春夏学期<br>第:学年春夏学期   | <b>亚</b> 希介绍<br>亚希介绍   |

图 2.4

在图 2.4 页面中点击"查看介绍"链接可以查看详细的课程信息介绍(图 2.5),其

|                     | C数等管理系统 - Micros           | roft Internet Explorer                                                                                                    |                                           |        | -12 |
|---------------------|----------------------------|----------------------------------------------------------------------------------------------------|-------------------------------------------|--------|-----|
| 0件(1) 偏稱(1)         | 12 董春山 秋澤山                 | 工具(1) 解釋)(2)                                                                                                    |                                           |        |     |
| ) - 30 <b>(</b>     | > 🗵 🖻 🏠                    | 🔎 HR 👷 KRA 🛞 🖾 - 🌭 🖂 - 📒 🌾 🛍 😡 👘                                                                                                    |                                           |        |     |
| albilizi) 🔕 hittipi | (()vbinfosys alu edu cn(h) | tnl_3c/06180170.html                                                                                                    |                                           | 💌 🛃 報知 | 娇痕  |
|                     | 微积分 I                      |                                                                                                    |                                           |        |     |
|                     | 课程代码                       | 06180170                                                                                                    |                                           |        |     |
|                     | 课程英文名称                     | Calculus I                                                                                                    |                                           |        |     |
|                     | 开课学院                       | 理学院                                                                                                    |                                           |        |     |
|                     | 学分                         | 4.5                                                                                                    |                                           |        |     |
|                     | 周掌肘                        | 4.0-1.0                                                                                                    | 研究时间                                      |        |     |
|                     | 牧軍系設                       |                                                                                                    |                                           |        |     |
|                     | 裸捏白癬                       | 自然科学类                                                                                                    |                                           |        |     |
|                     | 预修要求                       |                                                                                                    |                                           |        |     |
|                     | 课程加介                       | 本课程是面向全校除数学专业、文科专业和含本狭专业外的其他专业<br>容诺重全国硕士研究生入学考测数学一微积分(智微分方程除外)的<br>学慧宪成,学分为。4.5。                                                                                                    | 本科生而开设的数学基础课。内 画<br>内容。总学时数为80。分一个长       |        |     |
|                     | 数学大塔                       | 一、軟學目的与基本要求<br>通过本课程的軟結。要学生掌握微视分学的基本就会,基本理论。基<br>時、为学习后继课程的基本引持。世界实际数学和识真定必要的数学差错。并<br>常期和运用它11都决立时问题的基本引持。违系学生具有一定的抽象<br>想象能力机灵能含法用所学和识进行分析、解决实际问题的能力。<br>二、主要内容及学时分配<br>1、函数、权限、连续、函数的表示法。复合函数与反函数制设<br>(1) (自学)函数的概念。函数的表示法。复合函数与反函数制设<br>词性、奇调性、周期性和有累性、基本印쟁函数的性质问题形。初等 | 本方法和具有比较熟练的运算发<br>一<br>使华生受到活等数华的思想方法<br> |        |     |

中请注意课程的预修要求。

图 2.5

3. 查看课程安排。在图 1.4 页面中点击选项卡上的"网上选课"选项进入选课主界面

(图 2.6),点击"本类(专业)选课"子选项,即可看到最新一个学期本大类(专业) 培养方案推荐修读的课程安排信息(图 2.7)。

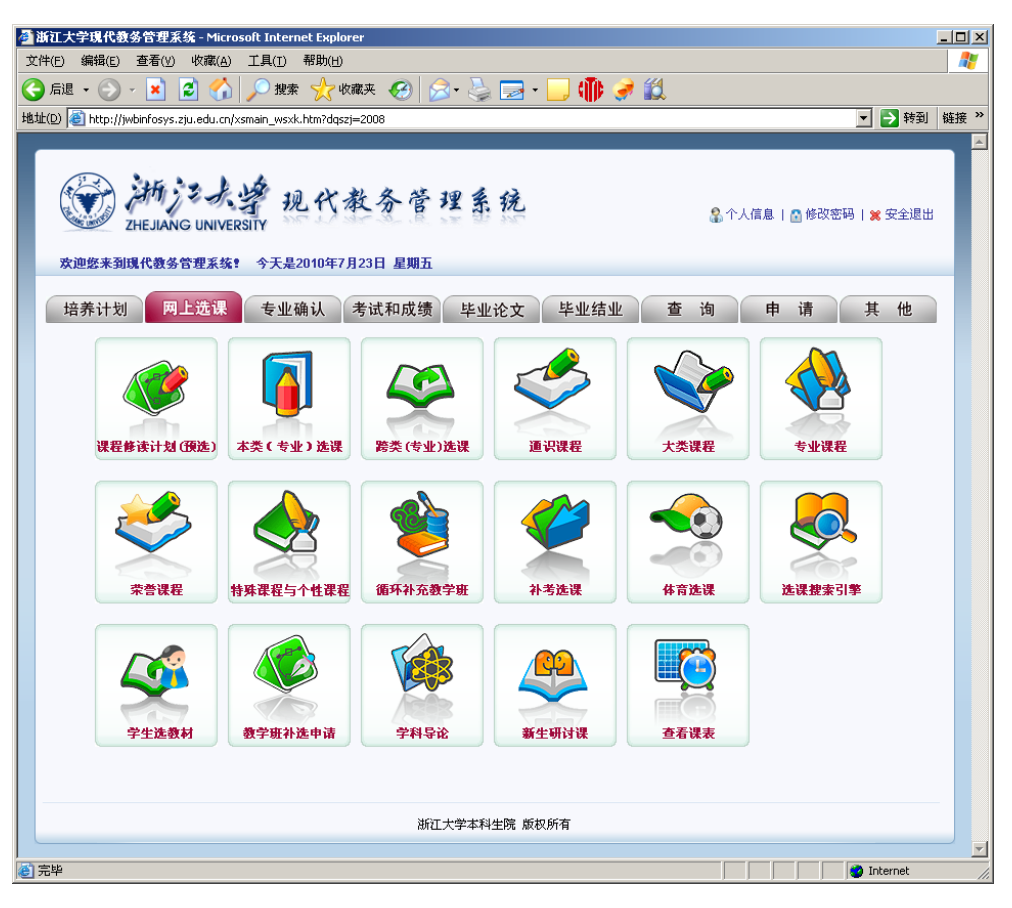

图 2.6

|                                                       | u edu chipisios asportid⊨ aurus                                            | 4021106 <b>0</b> =0K_     |                   |                    |                  |                                         |                                          |                                |
|-------------------------------------------------------|----------------------------------------------------------------------------|---------------------------|-------------------|--------------------|------------------|-----------------------------------------|------------------------------------------|--------------------------------|
| 34                                                    |                                                                            |                           |                   |                    |                  |                                         |                                          |                                |
| DHE<br>学生法课                                           | 有字を大学 現<br>JIANG UNIVERSITY<br>R                                           | 代教                        | 务官                | 建                  | 系统               | ł                                       |                                          |                                |
| 時:                                                    | 48: 学院村                                                                    | 科与化学工程等                   | 492 (T2           | ·旺·北工》             | 排历史(             | 1704                                    |                                          |                                |
| 2007-20084                                            | (古本、夏学販法派 満(ち)<br>(市の)                                                     | 約4589:0902                | 北工与諸              | 調査主任               | (1生学书)<br>(1生学书) | 21 共10条记录!<br>********                  | 280.00                                   | ** *                           |
| 00000000                                              | 1991年2月1日<br>大学業務                                                          | an expected               | 3.0               | 20.20              | 7.98             | SHARE                                   |                                          | Pith                           |
| 02110095                                              | 15(5),52010                                                                | 14.71                     | 0.0               | 0.0.10             | 本百               |                                         | 春茶课程介绍                                   | rit.                           |
| 02110085                                              | 中国新設設金山田町                                                                  | (8:0                      | 2.0               | 20.10              | *5               | 2008555 8 24 10 (10 - 30, 1 2 30)       | <b>非正规的</b> 公式                           | 112                            |
| 06180190                                              | Bidt G 11                                                                  | +#                        | 2.0               | 90.20              | - 10° 112        | 2009554815550920.10.00                  | 加速に見たので                                  | 10                             |
| 00100100                                              | Skin Com                                                                   | +#                        | 1.0               | 30.20              |                  | 2009555 8 2553 (00.00-10.00)            | 加速に見たった                                  |                                |
| 06180300                                              | 4244-7255                                                                  | +#                        | 2.5               | 20.10              | 67               | 2008556 8 2010 09 00 10 00              | <b>春茶课程</b> 公保                           | 112                            |
| Martin Martin                                         | Laboration and a set                                                       | +#                        | 3.0               | 30.00              | 本百               | 2008556 2 27 10 00 10 00                | 春茶得得介绍                                   | rit.                           |
| 06180212                                              | 202020102 ( Z. ) 1                                                         | 1.040                     |                   | 00.00              | -                | search ald subling on the production    | And the second second                    | at lat.                        |
| 06180212                                              | 大学相称(乙)1<br>大学和教育部(乙)1                                                     | 大型                        | 1.5               | 0.0-5.0            |                  |                                         | 著者课程介绍                                   |                                |
| 06190212<br>06190380<br>06190380                      | 大平地址(乙)1<br>大学化学实验(0)<br>大学化学实验(0)                                         | 大賞                        | 1.5               | 0.0-3.0            | 春夏               |                                         | 遊者課程介绍<br>査者課程介绍                         | Cit                            |
| 06180212<br>06180380<br>06180380<br>21160020          | 大学相望(乙)]<br>大学化学実施(0)<br>大学化学実施(0)<br>(課件指注意時间年齢)                          | 大賞                        | 1.5<br>1.5<br>3.0 | 0.0-3.0            | 春臣<br>春臣         | 2008年6月26日(10:30-12:30)                 | 進希望程介绍<br>進希望程介绍<br>進希望程介绍               | 235<br>C35                     |
| 06190212<br>06190380<br>06190380<br>21160020          | 大学相望(乙)]<br>大学化学实验(O)<br>大学化学实验(O)<br>C程序设计基础树实验                           | 大英<br>重祝                  | 1.5<br>1.5<br>3.0 | 0.0-3.0<br>2.0-2.0 | 春夏春夏             | 2008年6月26日(10:30-12:30)                 | 產者課程介绍<br>查看课程介绍<br>查看课程介绍               | こは<br>ごは<br>上一英下-              |
| 06180212<br>06180380<br>06180380<br>21160020          | 大学和理(乙)1<br>大学化学实施(O)<br>大学化学实施(O)<br>C程序改计基础与实验<br>査証提表                   | 大賞                        | 1.5<br>1.5<br>3.0 | 0.0-3.0<br>2.0-2.0 | 春直<br>春直         | 2008年8月26日(10:30-12:30)                 | 着希望程介绍<br>查希望程介绍<br>查希望程介绍               | こは<br>ごは<br>上一页下-              |
| 06180212<br>06180380<br>06180380<br>21160020<br>注和意志研 | 大学和学業能(0)<br>大学化学実施(0)<br>大学化学実施(0)<br>に程序会计差級均实施<br>査証課表<br>計<br>目前意共振課学分 | 大英<br>重次<br>当前 <b>9</b> 9 | 1.5<br>1.5<br>3.0 | 0.0-3.0<br>2.0-2.0 | 春夏<br>春夏<br>当前学! | 2008年6月26日(10.30-12.30)<br>職業教授等学分 当前学期 | 着着课程介绍<br>着着课程介绍<br>查看课程介绍<br>选定学分(包括实践) | こと<br>ご法<br>ご法<br>上一页下−<br>現役) |

图 2.7

**4. 查看课程介绍**。在中点击"查看课程介绍"链接可以查看到如图 2.5 所示的课程介绍。

**5. 查看教师信息**。在图 2.7 所示页面中点击课程代码或课程名称,打开学生选教学班页面(图 2.8)。

| 🎒 現代数 | 务管理系    | 练>V | /EB服务学生选教师 - | Microsoft Internet Expl | orer    |                 |          |      |                    |            |                          |            | _ 8 ×    |
|-------|---------|-----|--------------|-------------------------|---------|-----------------|----------|------|--------------------|------------|--------------------------|------------|----------|
|       |         |     |              | 课程                      | 名称:线性代数 | 学分 <b>:</b> 2.5 | 开班数      | :14  |                    |            |                          |            | <b>A</b> |
| 教师姓名  | 周学时     | 学期  | 上课时间         | 上课地点                    | 面向对象    | 容量(人<br>数)      | 教学方<br>式 | 教材名称 | 本类(专<br>业)已选<br>人数 | 所有已<br>选人数 | 当前本<br>类(专<br>业)已选<br>人数 | 当前已<br>选人数 | 选课       |
| 吴翔    | 2.0-1.0 | 春夏  | 周一第6,7,8节    | 紫金港东18-308(多)#          |         | 100             |          | 线性代数 | 56                 | 97         | 10                       | 17         |          |
| 单监华   | 2.0-1.0 | 春夏  | 周三第3,4,5节    | 紫金港东1A-207(多)           |         | 122             |          | 线性代数 | 123                | 132        | 0                        | 0          |          |
| 单监华   | 2.0-1.0 | 春夏  | 周四第6,7,8节    | 紫金港东1A-207(多)           |         | 120             |          | 线性代数 | 120                | 132        | 0                        | 0          |          |
| 葛根年   | 2.0-1.0 | 春夏  | 周一第3,4,5节    | 紫金港东2-101(多)            |         | 100             |          | 线性代数 | 97                 | 102        | 1                        | 2          |          |
| 黄正达   | 2.0-1.0 | 春夏  | 周三第3,4,5节    | 紫金港东2-303(多)            |         | 167             |          | 线性代数 | 179                | 184        | 0                        | 0          |          |
| 景荣荣   | 2.0-1.0 | 春夏  | 周日第7,8,9节    | 紫金港西1-107(多)            |         | 250             |          |      | 95                 | 294        | 83                       | 238        |          |
| 孙业顺   | 2.0-1.0 | 春夏  | 周二第6,7,8节    | 紫金港东1B-308(多)#          |         | 109             |          | 线性代数 | 69                 | 110        | 13                       | 24         |          |
| 汤树元   | 2.0-1.0 | 春夏  | 周五第3,4,5节    | 紫金港东1A-207(多)           |         | 120             |          | 线性代数 | 93                 | 125        | 0                        | 0          |          |
| 汤树元   | 2.0-1.0 | 春夏  | 周五第6,7,8节    | 紫金港东1A-305(多)           |         | 120             |          | 线性代数 | 105                | 133        | 0                        | 0          |          |
| 汪国军   | 2.0-1.0 | 春夏  | 周一第6,7,8节    | 紫金港东1B-202(多)           |         | 100             |          | 线性代数 | 99                 | 106        | 0                        | 0          |          |
| 温道伟   | 2.0-1.0 | 春夏  | 周一第3,4,5节    | 紫金港东1A-103(普)           |         | 131             |          | 线性代数 | 82                 | 130        | 20                       | 34         |          |
| 温道伟   | 2.0-1.0 | 春夏  | 周一第6,7,8节    | 紫金港东1B-204(多)           |         | 100             |          | 线性代数 | 39                 | 63         | 19                       | 38         |          |
| 夏巧玲   | 2.0-1.0 | 春夏  | 周三第3,4,5节    | 紫金港东1B-302(多)           |         | 152             |          | 线性代数 | 106                | 155        | 5                        | 8          |          |
| 薛儒英   | 2.0-1.0 | 春夏  | 周一第3,4,5节    | 紫金港东1A-202(多)           |         | 50              |          | 线性代数 | 50                 | 50         | 1                        | 1          |          |
|       |         |     |              |                         |         |                 |          |      |                    |            |                          |            |          |

图 2.8

点击教师姓名栏中的教师姓名链接以选定教师,查看相关教师的基本信息及教学日

历(图2.9)。

| 🛃 http://j    | wbinfosys.zju.ed  | lu.cn/tpml/k     | cxx_jxrl.ht                        | ml?jxrl=2007-20                                       | 0820618020000                            | 82158&jszg                       | h=0082158 -                      | - Microsoft II                   | nternet Exp                        | lorer                       |                    |                  |                   | _ 8 ×    |
|---------------|-------------------|------------------|------------------------------------|-------------------------------------------------------|------------------------------------------|----------------------------------|----------------------------------|----------------------------------|------------------------------------|-----------------------------|--------------------|------------------|-------------------|----------|
| 文件(E)         | 编辑(E) 查看(V)       | ) 收藏( <u>A</u> ) | 工具( <u>1</u> ) ₹                   | 帮助( <u>H</u> )                                        |                                          |                                  |                                  |                                  |                                    |                             |                    |                  |                   | A        |
| ⑤ 后退          | - 🕑 - 🔀           | 2 🏠              | 🔎 搜索                               | ☆ 收藏夹 🏼 🧭                                             | ) 🔗 - 😓                                  | w •                              | K 🗱                              | <b>())</b>                       |                                    |                             |                    |                  |                   |          |
| 地址(D) 🧧       | http://jwbinfosys | zju.edu.cn/tpr   | ml/kcxx_jxrl.                      | html?jxrl=2007-200                                    | 206180200008215                          | 58&jszgh=008                     | 32158                            |                                  |                                    |                             |                    |                  | 💌 🄁 转至            | 〕 链接 》   |
|               | ▼ 教师信息            | 2                |                                    |                                                       |                                          |                                  |                                  |                                  |                                    |                             |                    |                  |                   | -        |
|               | 基7                | 本信息——            |                                    |                                                       |                                          |                                  |                                  |                                  |                                    |                             |                    |                  |                   |          |
|               | 姓                 | 名                | 单监华                                |                                                       |                                          |                                  |                                  |                                  |                                    |                             |                    |                  |                   |          |
|               | 性                 | 别                | 男                                  |                                                       |                                          |                                  |                                  |                                  |                                    | ▼ 照片                        |                    |                  |                   |          |
|               | 联系                | 电话               | 879535                             | 14                                                    |                                          |                                  |                                  |                                  |                                    |                             |                    |                  |                   |          |
|               | E-m               | ail地址            | sjhzju@                            | gyahoo.com.cn                                         |                                          |                                  |                                  |                                  |                                    |                             |                    |                  |                   |          |
|               | 学                 | 院                | 理学院                                |                                                       |                                          |                                  |                                  |                                  |                                    |                             |                    |                  |                   |          |
|               | 系(                | 所)               | 数学系                                |                                                       |                                          |                                  |                                  |                                  |                                    |                             |                    |                  |                   | _        |
|               | 学                 | Б                | 大学本和                               | 斗(简称"大学")                                             |                                          |                                  |                                  |                                  |                                    |                             |                    |                  |                   |          |
|               | 职                 | 称                | 副教授                                |                                                       |                                          |                                  |                                  |                                  |                                    |                             |                    |                  |                   |          |
|               | 学科                | 方向               | 应用数学                               | Ż                                                     |                                          |                                  |                                  |                                  |                                    |                             |                    |                  |                   |          |
|               | 教学                | 质量评价             | 学期/说<br>2001-2<br>2000-2<br>2001-2 | 果程/学分/总分<br>2002-2/线性代数<br>2001-2/线性代数<br>2002-1/微积分丙 | 乙/2/4.2818<br>乙/2/4.2584<br>/6/4.4651    |                                  |                                  |                                  |                                    |                             |                    | •                |                   |          |
|               | 數师                | 简介               | 二十多<br>持与参<br>学习指<br>论文十           | 年来一直从事微<br>加校重点建设课<br>导;副主编线性<br>余篇。参加国家              | 积分、线性代线<br>程线性代数、8<br>代数、高等数3<br>自然科学基金、 | 数、概率统<br>微积分、概<br>学教材与高<br>、国家教委 | 计等课程的<br>率统计建设<br>等数学学习<br>教改课题、 | 教学与研究<br>工作。主编<br>指导;编写<br>省基金项目 | 。1998年ā<br>线性代数学<br>概率统计表<br>,主持校表 | 校优秀<br>学习指导<br>数材。发<br>数改课題 | 教学奖<br>、概第一<br>多項。 | 。主 三<br>统计<br>作者 |                   |          |
|               |                   |                  |                                    |                                                       |                                          |                                  |                                  |                                  |                                    |                             |                    |                  |                   |          |
| <b>然</b> ) 宇宙 |                   |                  |                                    |                                                       |                                          |                                  |                                  |                                  |                                    |                             |                    |                  | 1 -t-1 th T-1-1-1 | <b>•</b> |

图 2.9

6. **查课当学期开课情况**。在点击"信息查询"菜单中,点击"开课情况查询"项目(图 2.10), 选择学年、学期,开课学院或选择课程名称,点击查询。就可以查询该门课程当学期的开课

#### 情况(图 2.11)。

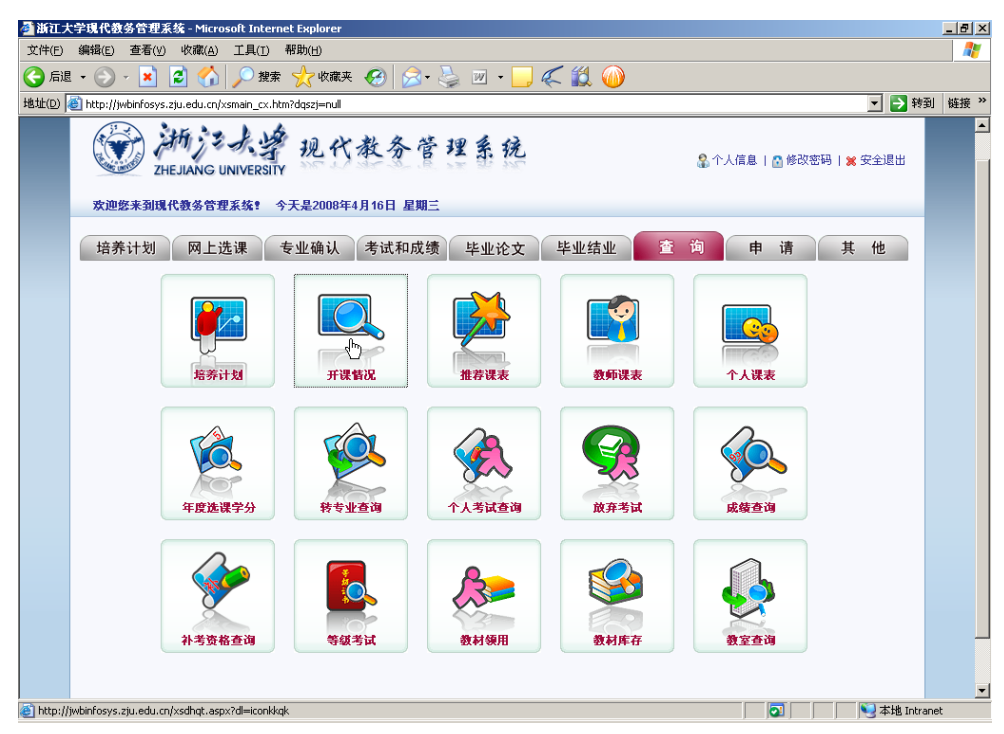

图 2.10

| 2 浙江大学 | 学現代    | 教务           | 管理系统 - 1      | Microsoft In      | ternet Explo | orer      |             |     |          |                         |                                     |                                  |             |           | _ 8 | × |
|--------|--------|--------------|---------------|-------------------|--------------|-----------|-------------|-----|----------|-------------------------|-------------------------------------|----------------------------------|-------------|-----------|-----|---|
| 文件(E)  | 编辑(E)  | 1            | 筆着(⊻) 收調      | 載( <u>A</u> ) 工具( | 1) 帮助(H)     |           |             |     |          |                         |                                     |                                  |             |           | _   | 1 |
| ] 后退   | • 🕘    | ) -          | 🞽 💈           | <u></u>           | 捜索 🥎 4       | 收藏夹 🧭 🔗 - | -           | W   | - 📒      | « 🛍 🍈                   |                                     |                                  |             |           |     |   |
| 址(D) 🧧 | http:/ | /jwbi        | nfosys.zju.ed | lu.cn/jxrw_zd.    | aspx?xh=307  | 70902110  |             |     |          |                         |                                     |                                  | •           | ➔ 转到      | 链接  | » |
|        | ¥      | 开ì           | 果情况           |                   |              |           |             |     |          |                         |                                     |                                  |             |           |     | - |
|        |        |              |               |                   |              |           |             |     |          |                         |                                     |                                  |             |           |     |   |
|        |        | 学年           | : 2007-2      | 008 💌             | 学期: 秋、       | 冬 🗾 开调    | ≹学院:        | 经   | 济学院      |                         | •                                   |                                  |             |           |     |   |
|        |        | 教师           | 6:            | •                 | 类(专业):       |           |             |     | •        | •                       |                                     |                                  |             |           |     |   |
|        |        | 课程           | £ : [         |                   |              |           | <b>_</b>    |     |          |                         |                                     |                                  |             |           |     |   |
|        |        |              | 查询            | 关闭                |              |           |             |     |          |                         |                                     |                                  |             |           |     |   |
|        |        | 学期           | 教学计划<br>号     | 类(专业)             | 课程代码         | 课程名称      | 周学<br>时     | 学分  | 任课教<br>师 | 上课时间                    | 上课地点                                | 考试时间                             | 类别          |           |     |   |
|        |        | 秋            | 20040141      | 国际经济<br>与贸易       | 01192010     | WTO专题     | 4.0-<br>0.0 | 2.0 | 黄先海      | 周一第7,8节;周三第<br>7,8节     | 紫金港西2-403(多)                        | 2007年11月11日<br>(10:30-12:30)     | 院选课         |           |     |   |
|        |        | <u>&amp;</u> | 20071         |                   | 01102039     | 保险学       | 3.0-<br>0.0 | 1.5 | 刘春杰      | 周三第11,12,13节            | 紫金港东1A-209(多                        | )<br>2008年1月16日<br>(18:30-20:30) | 校<br>选<br>课 |           |     |   |
|        |        | 秋            | 20050131      | 财政学               | 01192420     | 比较财政制度    | 6.0-<br>0.0 | 3.0 | 夏海舟      | 周二第3,4,5节;周三第<br>6,7,8节 | 紫金港东1A-216<br>(多);紫金港东1B-<br>209(多) | 2007年11月11日<br>(08:00-10:00)     | 必<br>修<br>课 |           |     |   |
|        |        | 秋冬           | 20060141      | 国际经济<br>与贸易       | 01121090     | 国际贸易学     | 3.0-<br>0.0 | 3.0 | 牛海霞      | 周六第3,4,5节               | 紫金港西1-206(多)                        | 2008年1月19日<br>(18:30-20:30)      | 辅<br>修<br>课 |           |     |   |
|        |        | 短            | 20040131      | 财政学               | 01188050     | 创业实践      | +3          | 2.0 | 周夏飞      |                         |                                     |                                  | 必<br>修<br>课 |           |     |   |
|        |        | 秋冬           | 20060101      | 经济学类              | 011A0011     | 宏观经济学(甲)  | 3.0-<br>0.0 | 3.0 | 凤进       | 周一第3,4,5节               | 紫金港西1-219(多)*                       | , 2008年1月16日<br>(08:00-10:00)    | 大类          |           |     |   |
|        |        | 秋冬           | 20062406      | 公共管理<br>类         | 011A0011     | 宏观经济学(甲)  | 3.0-<br>0.0 | 3.0 | 张忠根      | 周一第3,4,5节               | 紫金港西1-205(多)                        | 2008年1月16日<br>(08:00-10:00)      | 大类          |           |     |   |
|        |        | 秋冬           | 20060101      | 经济学类              | 011A0011     | 宏观经济学(甲)  | 3.0-<br>0.0 | 3.0 | 徐林       | 周一第3,4,5节               | 紫金港东2-301(多)                        | 2008年1月16日<br>(08:00-10:00)      | 大类          |           |     |   |
|        |        | 秋冬           | 20060101      | 经济学类              | 011A0011     | 宏观经济学(甲)  | 3.0-<br>0.0 | 3.0 | 叶航       | 周一第3,4,5节               | 紫金港西1-218(多)                        | 2008年1月16日<br>(08:00-10:00)      | 大<br>类      |           |     | • |
| 🙆 完毕   |        |              |               |                   |              |           |             |     |          |                         |                                     |                                  | ● 本         | 地 Intrane | t   |   |

图 2.11

### 三、选课及选课调整

1. 进入选课界面。登录教务网后点击选项卡上的"网上选课"选项即可进入如图 2.6 所示的选课主界面,其中按选课类型分若干子选项。

#### 2. 本大类(专业)推荐课程选课

点击选课主界面中的"本类(专业)选课"子选项进入选课子界面(图 3.1)。

(1) 快速选课,为缩短选课时间、提高选课速度,你可以先点击[快速选课]按钮(建议),系统会自动根据你所在大类(专业)的培养方案尽可能地为你一次完成本学期推荐必修课程的组合选课,然后你还需根据培养方案的要求,根据个人情况在推荐选修的课程中选择并选课。选好的课程可以再做

调整。

| 又(十(匹) 調報      | ≉(E) <u>1</u> 278′(V) 40(88) |                           |               |          |                 | - 444     |                    |                   |                      |     |     |
|----------------|------------------------------|---------------------------|---------------|----------|-----------------|-----------|--------------------|-------------------|----------------------|-----|-----|
| () 后退 ▼ (      | 🕑 * 본 😢 🕻                    | 🕜 🔎 搜索 🏑 收i               | \$\$\$₩ 🍪 🔀 ▼ |          | s - [           |           |                    |                   |                      |     |     |
| ≠®JE(D)  @ hti | p://jwbintosys.zju.edu:      | i.cn/xsxk.aspx?xh=3070902 | 110&dl=xk_1   |          |                 |           |                    |                   |                      |     |     |
| )              | ★ ZHEJIAN ★ 学生选课程            | ig university             | 代教务营          | 理        | 系统              | ł         |                    |                   |                      |     |     |
|                | 学号:                          | 姓名: 学院:材料-                | #化学工程学院 行政    | 明:化工与    | 制药类0            | 704       |                    |                   | 2                    |     |     |
|                | 2008-2009学年利                 | <b>t、冬</b> 学期选课 类(专业)名    | 3称:0902化工与制   | 药类主体     | 修专业             | 21 共7条记   | 录!                 |                   | v                    |     |     |
|                | 课程代码 课程:                     | 名称                        |               | 课程3<br>别 | <sup>を</sup> 学分 | 周学        | 2<br>明 考试时         | iaj               | 课程介绍                 | 选否  | 余量  |
|                | 021E0030 毛泽系<br>论            | 东思想、邓小平理论和"日              | 个代表"重要思想根     | ·<br>通识  | 4.0             | 3.0-2.0 ₹ | <br>火冬 2009年       | 1月9日(14:00-16:00) | <u>査</u> 着课程介<br>紹   | 已选  |     |
|                | 061B0010 常微分                 | 分方程                       |               | 大类       | 1.0             | 2.0-0.0   | 2008年<br>10:00)    | 11月3日(08:00-      | 查看课程介<br>绍           | 已选  | 1   |
|                | 061B0222 大学物                 | 物理(乙)Ⅱ                    |               | 大类       | 3.0             | 3.0-0.0 ₹ | 火冬 2009年<br>10:00) | 1月11日(08:00-      | 查看课程介<br>绍           | 已选  |     |
|                | 061B0490 物理4                 | 化学(乙)I                    |               | 大类       | 3.0             | 3.0-0.0 ₹ | 火冬 2009年<br>12:30) | 1月12日(10:30-      | 查看课程介<br>绍           | 已选  | 1   |
| ч <b>п</b>     | 07180070 生物的                 | 化学及实验(丙)                  |               | 大类       | 4.0             | 3.0-2.0 ₺ | 火冬 2009年<br>12:30) | 1月14日(10:30-      | 查看课程介<br>绍           | 已选  | 1   |
| 龙环             | 211C0010 面向3                 | 对象程序设计                    |               | 大类       | 2.5             | 2.0-1.0 ₺ | 火冬 2009年           | 1月7日(18:30-20:30) | <u>査</u> 看课程介<br>9 绍 | 已选  | •   |
| $\overline{}$  | 211C0020 数据线                 | 告构基础                      |               | 大类       | 2.5             | 4.0-2.0   | 2008年<br>20:30)    | 11月3日(18:30-      | 查看课程介<br>绍           |     |     |
|                |                              | 本至调主                      |               |          |                 |           |                    |                   | Ŀ                    | 一页「 | 下一页 |
|                | 毕业最低学分                       | 目前总共获得学分                  | 当前学期最低学会      | 9        | 当前学期            | 服果表推荐:    | 学分                 | 当前学期选定学分(         | 包括实践课程)              |     |     |
|                |                              | 0                         | 15            |          |                 |           |                    | 26                |                      |     |     |
|                |                              |                           |               |          |                 |           |                    |                   |                      |     |     |

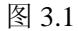

(2) 逐门选课,你也可以按课程逐门进行选课。在确定修读课程后,点击相应 课程代码或课程名称,弹出学生选教学班的窗口(图 3.2)。除了某些面向 特殊学生的教学班不列出外,其他所有教学班都会列出来以供选择。此外, 还应特别注意"面向对象"一栏的信息,例如某个教学班"面向竺可桢学 院学生",那么不建议非竺可桢学院学生去选这个教学班。

| 师姓     | 周学时     | 学期   | 上课时          | <b>i</b> 9       | 上课地点                   |                      | 面向对象                 |        | 余量/ 教<br>容量 教<br>(人数) | <sup>学方</sup> 教材名称 |        | 本类<br>(专业)<br>待定人<br>数 | 所有待<br>定人数 | 选课 |
|--------|---------|------|--------------|------------------|------------------------|----------------------|----------------------|--------|-----------------------|--------------------|--------|------------------------|------------|----|
| ĥ      | 6.0-0.0 | 冬    | 周三第3<br>周五第3 | 3,4,5节<br>3,4,5节 | 紫金港西<br>紫金港西           | 1-304(多)<br>1-304(多) |                      |        | 57/120                | 集成电子拍<br>(上册)      | 技术基础教程 | 0                      | 0          |    |
| 小海     | 3.0-0.0 | 秋冬   | 周一第6         | 6,7,8节           | 紫金港西                   | 2-102(多)             | 面向竺可桢学               | 院学生…   | 35/120                | 集成电子拍<br>( 上册)     | 技术基础教程 | 0                      | 0          |    |
| 才君     | 6.0-0.0 | 冬    | 周二第(<br>周五第) | 6,7,8节<br>3,4,5节 | 紫金港西<br>紫金港西           | 1-217(多)<br>1-217(多) |                      |        | 40/120                | 集成电子拍<br>(上册)      | 技术基础教程 | 0                      | 0          |    |
| 才君     | 6.0-0.0 | 冬    | 周二第3<br>周五第6 | 8,4,5节<br>6,7,8节 | 紫金港西<br>紫金港西           | 1-308(多)<br>1-308(多) |                      |        | 92/132                | 集成电子拍<br>( 上册)     | 技术基础教程 | 0                      | 0          |    |
| 紅      | 6.0-0.0 | 冬    | 周二第3<br>周三第6 | 8,4,5节<br>6,7,8节 | 紫金港西<br>紫金港西           | 1-404(多)<br>1-404(多) |                      |        | 48/132                | 集成电子拍<br>(上册)      | 技术基础教程 | 0                      | 0          |    |
| ٤<br>١ | 6.0-0.0 | 冬    | 周二第(<br>周五第( | 5,7,8节<br>5,7,8节 | 紫金港西<br>紫金港西           | 2-204(多)<br>2-204(多) |                      |        | 16/132                | 集成电子拍<br>(上册)      | 技术基础教程 | 0                      | 0          |    |
| 德华     | 6.0-0.0 | 冬    | 周二第3<br>周五第3 | 3,4,5节<br>3,4,5节 | 紫金港西<br>紫金港西           | 1-315(多)<br>1-315(多) |                      |        | 67/132                | 集成电子拍<br>(上册)      | 技术基础教程 | 0                      | 0          |    |
| 2      | 选教学     | 班    |              |                  |                        |                      |                      |        |                       |                    |        |                        |            |    |
| 教师     | 陡名      | 周朝   | 芦时           | 学期               | 上课时间                   | 上课地点                 | ī                    | 选课时    | 间                     |                    | 选课志愿   | <b>Э</b> Р             | 隆志愿        |    |
| 祁才     | 君       | 6.0- | 0.0          | <u>&amp;</u>     | 周二第3,4,5节<br>周五第6,7,8节 | 紫金港西<br>紫金港西         | 1-308(多)<br>1-308(多) | 2009-0 | 5-29 19:38:5          | 6                  | 1      |                        |            |    |
|        |         |      |              |                  |                        |                      |                      |        |                       |                    | 2      |                        | <b>2</b>   |    |
|        |         |      |              |                  |                        |                      |                      |        |                       |                    | 3      |                        | <b>^</b>   |    |
|        |         |      |              |                  | □服从其                   | 他教学班调配               | ]                    | 全部退进   | i 关闭                  |                    |        |                        |            |    |

图 3.2

在决定选择上课教师后,在与之对应教学班的"选课"一栏的单选框中点击 打勾,如果选课成功,自动作为未选择的最高志愿加入进下面的"已选教学班"。 如果选课失败,会有失败提示,(失败原因有"选课时间冲突"、"选课容量超过限 制"、"没有权限选"等等)。

重复上述操作可最多选择三个志愿,即三个不同的教学班。点击"升降志愿" 一栏的上下箭头,可以调整志愿的先后次序。如果除了这三个志愿,也愿意选择 其他任何教学班,那么点击打勾最下面的"服从其他教学班调配"左边的单选框。

若要删除某门课程的选课,需要进入相应课程的教学班选择界面(如图 3.2)。 点击已选择教学班的"选课"一栏的单选框,去掉"√"即可删除该教学班;如果 想更换教学班,只需先删除原教学班,再重新选择新教学班。

教学班选择完毕后请点击[关闭]按钮确认完成该课程的选课操作。

(3) 大学英语选课,点击大学英语课,首选弹出确定板块与等级的界面(图 3.3), 先确定选课板块与等级(图 3.3 显示为第 1 板块四级),点击[选定]按钮后 再进行选课。建议学生按推荐板块和等级选课,这样有利于顺利完成选课。

| 叠 http://jwbinfosys.zju.edu.cn - 浙江大学現代教务管理系统 - Microsoft Internet Explorer                                                         | _ <b>_ _ _ _</b> |
|----------------------------------------------------------------------------------------------------|------------------|
| <ul> <li>         →         がうえ、学現代教务管理系统         zheJung UNIVERSITY         </li> <li>         ★         大学英語选板快等级     </li> </ul> | <u>م</u>         |
| [[換 (1])<br>[[版 (2])<br>[[版 (4])<br>[[版 (4])<br>[[版 (4])<br>[[版 (4])<br>[[[ [ [ [ [ [ [ [ [ [ [ [ [ [ [ [ [ [                       |                  |
| 浙江大学教务处 版权所有                                                                                                    |                  |
| ● 完毕                                                                                                    | Internet         |

图 3.3

3. 跨大类(专业)推荐课程选课:为了促进学科交叉复合,允许学生跨类或专业修读一些 其它类或专业培养方案推荐的课程。在图 2.6 选课主界面中点击 "跨类(专业)专业选课" 子选项打开一个新页面(图 3.4),首先选择学院、年级,系统会自动显示对应的专业名称, 然后选择专业名称,再点击[选定]按钮,弹出一个选课子界面(图 3.5),其中列出的是你所 选择的年级和专业的本学期培养方案推荐的课程,学生可以按个人需要进行选课,操作方法 与选本大类(专业)推荐课程相同。

| 臺浙江大学現代教务管理系统 - Microsoft Interr                  | et Explorer                   |                       |
|---------------------------------------------------|-------------------------------|-----------------------|
| 文件(E) 编辑(E) 查看(V) 收藏(A) 工具(I)                     | 帮助(日)                         | <b>A</b> *            |
|                                                   | 🧙 收藏夹 🚱 🔗 🌭 🗷 👻 📙 🎎           |                       |
| 地址(D) @ http://jwbinfosys.zju.edu.cn/zylb.aspx?xh | =30709021108xn=2008-20098xq=1 | ▼ → 转到 链接 >>          |
| (<br>で                                            | 现代教务管理系统                      |                       |
| 专业名称列表                                            | 劇 经济学院                        |                       |
|                                                   | 选 定 天 闭<br>浙江大学教务处 版权所有       |                       |
|                                                   | WILL/17/18/2012 BA20/07/19    |                       |
|                                                   |                               | <u>×</u>              |
| (2)完毕                                             |                               | (3) Internet Explorer |

图 3.4

| • 🔿 - 💽 🙋                                                                                                    | 🔨 🔿 柳素 🕹 🖄                 | #x 🙆 🖂 .              |          |         | 1 664   |       |                  |                  |            |      |             |
|----------------------------------------------------------------------------------------------------|----------------------------|-----------------------|----------|---------|---------|-------|------------------|------------------|------------|------|-------------|
|                                                                                                    | JU / JESH / 100            | ~ 🛛 🔯                 | × 🖻      |         |         |       |                  |                  |            |      | <b> +</b> + |
| http://jwbinfosys.zju.ed                                                                                                    | du.cn/xsxk.aspx?xh=3070902 | 1108dl=zjdx_zylb8dlmc | =0101%ł  | be%ad%  | bc%c3%  | d1%a7 | 7%c0%e0%         | %d6%h7%d0%de%d7  | %a8%d2%b5  | %7c% | 7c20 🗾 🔁 特  |
| Contraction of the second second seco | デー大学 現<br>NG UNIVERSITY    | 代教务管                  | 理        | 系统      |         |       |                  |                  |            |      |             |
| ▼ 字生选课程                                                                                                    |                            |                       |          |         |         |       |                  |                  |            |      |             |
| 学号:                                                                                                    | ■ 姓名:■■■ 学院:材料与            | f化学工程学院 行政现           | E:化工与    | 制药类0    | 704     |       |                  |                  |            |      |             |
| 2008-2009学年                                                                                                    | 秋、冬学期选课 类(专业)名             | 称: 0101经济学类:          | E修专业     | :  2007 | 共8条     | 记录!   |                  |                  |            |      |             |
| 课程代码 课程                                                                                                    | 名称                         |                       | 课程类<br>别 | 学分      | 周学<br>时 | 学期    | 考试时间             | 1                | 课程介绍       | 选否   | 余量          |
| 00000000 大学                                                                                                    | 英语                         |                       | 通识       | 3.0     | 2.0-2.0 | 秋冬    |                  |                  | 查看课程介<br>绍 |      |             |
| 011A0011 宏观                                                                                                    | <b> 经济学(甲)</b>             |                       | 大类       | 3.0     | 3.0-0.0 | 秋冬    | 2009年1           | 月7日(08:00-10:00) | 查看课程介<br>绍 |      |             |
| 021E0030 <sup>毛澤</sup>                                                                                                    | 陈思想、邓小平理论和"三               | 个代表"重要思想概             | 通识       | 4.0     | 3.0-2.0 | 秋冬    | 2009年1           | 月9日(14:00-16:00) | 查看课程介<br>绍 | 已遗   | •           |
| 061A0020 社会                                                                                                    | 科学研究方法                     |                       | 大类       | 3.0     | 3.0-0.0 | 秋冬    | 2009年1<br>16:00) | 月12日(14:00-      | 查看课程介<br>绍 |      |             |
| 06180030 概率                                                                                                    | 5iù                        |                       | 大类       | 1.5     | 3.0-0.0 |       | 2008年1<br>10:00) | 1月5日(08:00-      | 查看课程介<br>绍 | 已选   | 1           |
| 06180090 偏微                                                                                                    | 纷方程                        |                       | 大类       | 2.0     | 4.0-0.0 |       | 2009年1<br>12:30) | 月12日(10:30-      | 查看课程介<br>绍 |      |             |
| 06180100 数理                                                                                                    | 题统计                        |                       | 大类       | 1.5     | 3.0-0.0 |       | 2009年1<br>10:00) | 月13日(08:00-      | 查看课程介<br>绍 |      |             |
| 201A0020 管理                                                                                                    | 学                          |                       | 大类       | 3.0     | 3.0-0.0 | 秋冬    | 2009年1<br>20:30) | 月14日(18:30-      | 查看课程介<br>绍 |      |             |
|                                                                                                    |                            |                       |          |         |         |       |                  |                  | Ŀ          | 一页一  | 下一页         |
| 快速选课                                                                                                    | 查看课表                       |                       |          |         |         |       |                  |                  |            |      |             |
| 毕业最低学分                                                                                                    | 目前总共获得学分                   | 当前学期最低学分              |          | 当前学期    | 服表推荐    | 萨学分   | •                | 当前学期选定学分(1       | 回括实践课程)    |      |             |
|                                                                                                    | 0                          | 15                    |          |         |         |       |                  | 26               |            |      |             |

图 3.5

**4. 其它选修课程选课**。类(专业)培养方案除了推荐课程外,还需要选修一定学分的其它 非推荐的课程。图 2.6 选课主界面中的"通识课程"、"大类课程"和"专业课程"三个子选 项分别对应三大类型的课程,鼠标移到任何一个选项上,都会弹出一个子类型选择菜单,点 击其中的菜单选项可打开对应该子类型课程的选课界面。

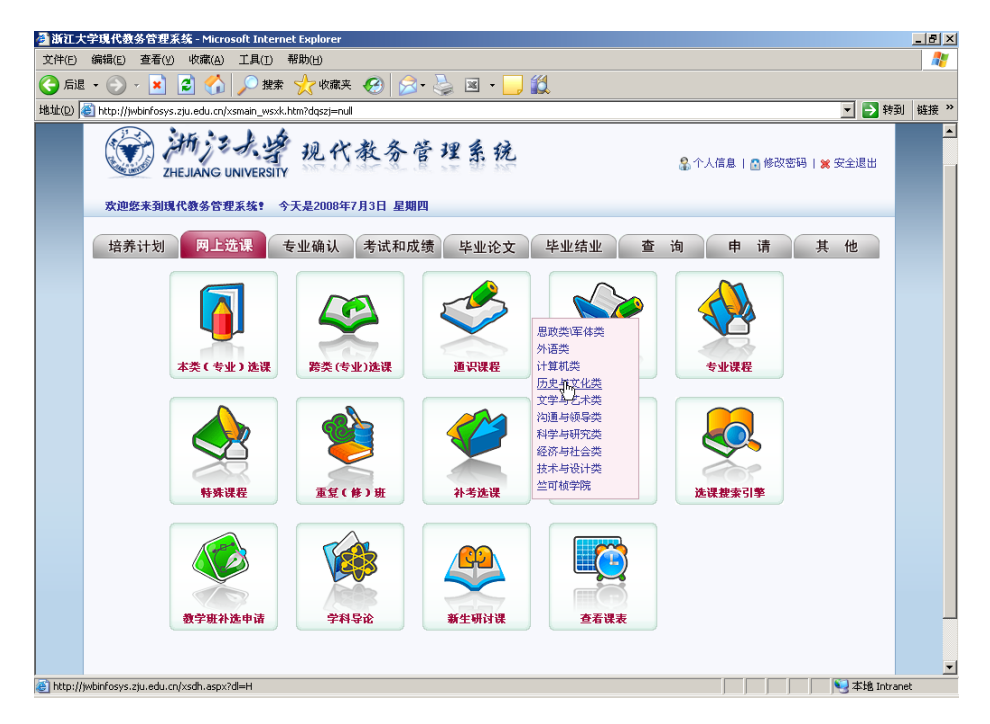

图 3.6

(1) 在选课主界面中将鼠标移到"通识课程"子选项上(图 3.6),在弹出的菜单中 点击任何一个通识课程的子分类,弹出一个选课子界面(图 3.7),其中列出的 是符合所选子类的所有通识课程,接下来的操作同本大(类)专业选课方法相

同。

|                                       | 🕙 🕜   🎾 🦉                      | 索 🏑 收藏分               | * 🥹 🛛           | <b>⊠•</b> 🤤 I      | × -       |                          |           |              |         |
|---------------------------------------|--------------------------------|-----------------------|-----------------|--------------------|-----------|--------------------------|-----------|--------------|---------|
| ://jwbinfosys.z                       | ju.edu.cn/xsxk.aspx            | 7xh=3070902110        | N8.dl=H         |                    |           |                          |           |              |         |
| D A                                   | 街 ジェ よう<br>JIANG UNIVERS       | 拿现代                   | 、教务             | 管理                 | 系列        | ٤<br>۳                   |           |              |         |
| <sup>7</sup> 学生选课<br>学号:<br>2008-2009 | 程<br>姓名:<br>学年 <b>秋、冬</b> 学期选) | ┃ 学院:材料与化<br>课 选修课程:『 | 学工程学院<br>历史与文化: | 行政班:化工-<br>类  通识课利 | 与制药类<br>呈 | :0704<br>共32条记录 <b>!</b> |           |              |         |
| 课程代码                                  | 课程名称                           | 课程                    | 类别 学            | 分 周学时              | 学期        | 考试时间                     |           | 课程介绍         | 选否 余量   |
| 021H0010                              | 苏联兴亡史                          | 通识                    | 1.6             | 5 3.0-0.0          |           |                          |           | 查看课程介绍       |         |
| 021H0020                              | 文化大革命十年                        | 史 通识                  | 1.5             | 5 3.0-0.0          |           |                          |           | 查看课程介绍       |         |
| 021H0040                              | 中国现代化进程                        | 通识                    | 1.6             | 5 3.0-0.0          |           |                          |           | 查看课程介绍       |         |
| 021H0050                              | 中华人民共和国                        | 史 通识                  | 1.6             | 5 3.0-0.0          |           |                          |           | 查看课程介绍       |         |
| 041H0030                              | 传统文化与现代                        | 中国 通识                 | 1.6             | 5 3.0-0.0          |           | 2009年1月10日(18:           | 30-20:30) | 查看课程介绍       |         |
| 041H0040                              | 当代科技哲学                         | 通识                    | 1.6             | 5 3.0-0.0          |           |                          |           | 查看课程介绍       | 已选      |
| 041H0070                              | 科技史                            | 通识                    | 1.6             | 5 3.0-0.0          |           |                          |           | 查看课程介绍       |         |
| 041H0090                              | 世界文明史                          | 通识                    | 1.6             | 5 3.0-0.0          |           | 2008年11月7日(18:           | 30-20:30) | 查看课程介绍       |         |
| 041H0090                              | 世界文明史                          | 通识                    | 1.6             | 5 3.0-0.0          |           | 2009年1月10日(18:           | 30-20:30) | 查看课程介绍       |         |
| 041H0110                              | 西方艺术史                          | 通识                    | 1.5             | 5 3.0-0.0          |           | 2008年11月6日(18:           | 30-20:30) | 查看课程介绍       |         |
|                                       |                                |                       |                 |                    |           |                          |           |              | 上一页 下一页 |
| 快速选课                                  | 春看课表                           |                       |                 |                    |           |                          |           |              |         |
| 毕业最低学                                 | 分 目前总共初                        | 失得学分                  | 当前学期最           | 低学分                | 当前学       | 期课表推荐学分                  | 当前学期      | 18先定学分(包括实践) | 课程)     |
|                                       | 0                              |                       | 15              |                    |           |                          | 26        |              |         |
|                                       |                                |                       |                 |                    |           |                          |           |              |         |

图 3.7

(2) 在选课主界面中将鼠标移到"大类课程"子选项上(图 3.8),在弹出的菜单中 点击任何一个大类课程的子分类,弹出一个选课子界面(图 3.9),其中列出的 是符合所选子类的所有大类课程,接下来的操作同本大(类)专业选课方法相 同。

| 🍯 浙江大      | :学現代教务管理系统 - Microsoft Inte             | rnet Explorer          |                   |        |                                  |                 | _ 8 ×    |
|------------|-----------------------------------------|------------------------|-------------------|--------|----------------------------------|-----------------|----------|
| 文件(E)      | 编辑(E) 查看(Y) 收藏(A) 工具(I)                 | 帮助(出)                  |                   |        |                                  |                 | 1        |
| 🕝 后退       | - 🕥 - 💌 🛃 🏠 🔎 搬                         | 素 🥎 收藏夹 🚱 🔗            | • 놀 🗷 • 📙 🕯       | ۲.     |                                  |                 |          |
| 地址(D)      | http://jwbinfosys.zju.edu.cn/xsmain_ws: | xk.htm?dqszj=null      |                   |        |                                  | 💌 芛 转到          | 链接 >>    |
|            | ZHEJIANG UNIVERSI                       | 现代教务                   | 管理系统              |        | 🔓 个人信息   🔒 修改密码   🍃              | 《安全退出           | <b>^</b> |
|            | 欢迎您来到现代教务管理系统!                          | 今天是2008年7月3日 星期        | 四                 |        |                                  | _               |          |
|            | 培养计划 网上选课                               | 专业确认考试和成               | 线绩 毕业论文           | 毕业结业 查 | 询 申 请 其                          | 他               |          |
|            | <b>本类(专业)选课</b>                         | (上学) 美錢                | 道识课程              | 大类课程   | 人文社科英<br>自然科学英<br>工程业术类<br>艺术设计类 |                 |          |
|            | <b>府</b> 殊课程                            | <b>重</b> 复(修)班         | 补考选课              | 体育选课   | 选课搜索引擎                           |                 |          |
|            | 数字取补选申请                                 | <b>*</b> # <b>\$</b> £ | <b>公</b><br>新生研讨课 | 查看课表   |                                  |                 |          |
| A latter 1 | indiatana si ada mbadh san bu           |                        |                   |        |                                  | 1               | <b>_</b> |
| C ucb://j  | jwornosysizjuieuuicnyxsuniaspx?d⊫B      |                        |                   |        |                                  | A A TR TICLAUED |          |

图 3.8

| ) *<br> | 💌 💈               | ] 🏠 🔎 搜索 😏               |               | 9 🔗   | • 👙 I   | × •  |                  |          |            |     | _   |
|---------|-------------------|--------------------------|---------------|-------|---------|------|------------------|----------|------------|-----|-----|
| :11)wu  | ni osys.zju       | .edu.criyxsxk.aspx?xn=30 | 7090211080I=B |       |         |      |                  |          |            |     |     |
|         | )<br>ZHEJ<br>生选课者 | 新学校学<br>IANG UNIVERSITY  | 现代教           | 务     | 管理      | 系衫   | L                |          |            |     |     |
| 学号      | :                 | ▲ 姓名: <b>● ● ●</b> 学院:   | 材料与化学工程       | 学院 行  | 政班:化工-  | 与制药类 | 0704             |          |            |     |     |
| 200     | 8-2009学           | :年 <b>秋、冬</b> 学期选课 选修    | 3課程:自然科       | 学类  フ | 大类课程    |      | 共61条记录 <b>!</b>  |          |            |     |     |
| 课君      | 代码                | 课程名称                     | 课程类别          | 学分    | 周学时     | 学期   | 考试时间             |          | 课程介绍       | 选否  | 余量  |
| 061     | B0010             | 常微分方程                    | 大类            | 1.0   | 2.0-0.0 |      | 2008年11月3日(08:00 | 0-10:00) | 查看课程介绍     | 已选  |     |
| 061     | B0010             | 常微分方程                    | 大类            | 1.0   | 2.0-0.0 |      | 2009年1月15日(08:00 | 0-10:00) | 查看课程介绍     | 已选  |     |
| 061     | B0020             | 复变函数与积分变换                | 大类            | 1.5   | 2.0-2.0 |      | 2008年11月4日(10:30 | )-12:30) | 查看课程介绍     |     |     |
| 061     | B0030             | 概率论                      | 大类            | 1.5   | 3.0-0.0 |      | 2008年11月5日(08:00 | 0-10:00) | 查看课程介绍     | 已选  |     |
| 061     | B0060             | 高等数学                     | 大类            | 4.0   | 4.0-0.0 | 秋冬   | 2009年1月8日(08:00- | 10:00)   | 查看课程介绍     |     |     |
| 061     | B0070             | 计算方法                     | 大类            | 2.5   | 2.0-1.0 | 秋冬   | 2009年1月14日(14:00 | 0-16:00) | 查看课程介绍     |     |     |
| 061     | B0090             | 偏微分方程                    | 大类            | 2.0   | 4.0-0.0 |      | 2009年1月12日(10:30 | )-12:30) | 查看课程介绍     |     |     |
| 061     | B0100             | 数理统计                     | 大类            | 1.5   | 3.0-0.0 |      | 2009年1月13日(08:00 | )-10:00) | 查看课程介绍     |     |     |
| 061     | B0130             | 数学分析(甲)Ⅲ                 | 大类            | 4.0   | 4.0-0.0 | 秋冬   | 2009年1月14日(10:30 | )-12:30) | 查看课程介绍     |     |     |
| 061     | B0160             | 随机过程                     | 大类            | 1.5   | 3.0-0.0 |      | 2009年1月9日(08:00- | 10:00)   | 查看课程介绍     |     |     |
| 44      | (志)(志)(田)         | 太平川中                     |               |       |         |      |                  |          |            | 上一页 | 下一页 |
| 毕业      | 北北北部              | 三百味衣           目前总共获得学纪  | み 当前常         | 期最低   | 学分      | 当前学  | 如期课表推荐学分         | 当前学期     | 选定学分(包括实践) | 果程) |     |
|         |                   | 0                        | 15            |       |         |      |                  | 26       |            |     |     |
|         |                   |                          |               |       |         |      |                  |          |            |     |     |

图 3.9

(3) 在选课主界面中将鼠标移到"专业课程"子选项上(图 3.10),在弹出的菜单中 点击"本类(专业)"或"所有类(专业)"选项,弹出一个选课子界面(图 3.11), 其中列出的是本学期开设的本大类(专业)或所有大类(专业)培养方案推荐

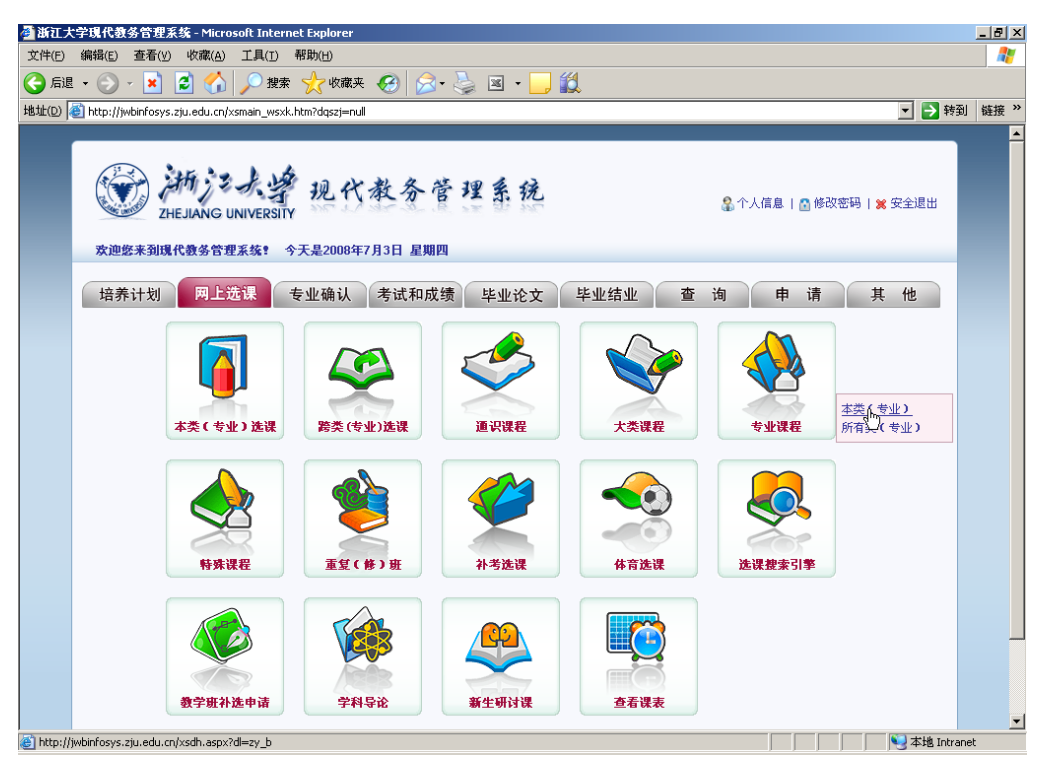

的专业课程,不分年级,接下来的操作同本大类(专业)选课方法相同点击。

图 3.10

| 🎒 浙江:     | 大学現代教务        | 管理系统 - Microsoft           | Internet Ex        | plorer       |                    |                   |                                          |                                               |                                    |                |             | _ 🗆 ×   |
|-----------|---------------|----------------------------|--------------------|--------------|--------------------|-------------------|------------------------------------------|-----------------------------------------------|------------------------------------|----------------|-------------|---------|
| 文件(E)     | 编辑(E) 3       | 皆看(⊻) 收藏(A) 工具             | 【(∐) 帮助            | (H)          |                    |                   |                                          |                                               |                                    |                |             |         |
| 合局        | L - 🕥 -       | 💌 🛃 🏠 🔎                    | )捜索 🚽              | ┍ 收藏夹 🗸      | 🔗 🔗                | - 🔊               | 🛛 🛥 🗖 🔜 🔛 🛍                              | <u>Q</u> _                                    |                                    |                |             |         |
| Hit tH(D) | bttp://jwbi   | nfosys zių edu cn/ysyk a   | cnv2vb=308         | 00051988.dl= | zy h               | - \X              | · — 🛄 🖬 🖬                                |                                               |                                    | •              | <b>三</b> 转到 | · 链接 >> |
|           |               | n osysteja odarci y zskiki | 13px: x11=000      |              | -27_0              |                   |                                          |                                               |                                    |                | 4100        |         |
|           |               |                            |                    |              |                    |                   |                                          |                                               |                                    |                |             |         |
| 6         | 2             | 5 3 4 1 m                  |                    |              |                    |                   |                                          |                                               |                                    |                |             |         |
|           | <b>W)</b> (M  | リノングネ                      | 现代                 | 教务           | 管理                 | 系                 | 统                                        |                                               |                                    |                |             |         |
| E.        | ZHE.          | JIANG UNIVERSITY           | all a              | 192.2        | .R. 57             | 21                | 312                                      |                                               |                                    |                |             |         |
|           |               |                            |                    |              |                    |                   |                                          |                                               |                                    |                |             |         |
| <b>V</b>  | 「字生选课権        | Ĕ                          |                    |              |                    |                   |                                          |                                               |                                    |                |             |         |
|           | <b>会</b>      | 世々の意識                      | 2.46日金融            | 行政机械         | 0000               |                   |                                          |                                               |                                    |                |             |         |
|           | 子亏.           |                            | 机-张定子内。 士          | 11 収班.英语     | 10802<br>124316889 |                   | # 5 # ) <b>7 7</b> *                     |                                               |                                    |                |             |         |
|           | 2009-2010字    | 『年秋、冬字期远课 远                | 修课程:本              | 突(支业)        | 支业味性               | 24.00             | 共5条记录 <b>!</b>                           |                                               | <b>第四人</b> 四                       | ¥-35           | <b>A B</b>  |         |
|           | 味在代約          | <b>铁柱名称</b><br>古球英波方法 II   | <b>味在尖</b> が<br>甘空 | 91 子分        | 周宇町                | 子期                | 考试的間 2040年04月26日(20-00-4                 | 0.000 3                                       | <b>未在17昭</b><br>本王)1841人の          | 応省             | 末重          |         |
|           | 05123380      | 同級失伏五件 II<br>苯海社状学         | 東と                 | 2.5          | 2.0-1.0            | 秋令                | 2010年01月26日(08.00-1                      | 0.00) 3                                       | 空伯は林住川 3回<br>本実)単担心の               | 리는             |             |         |
|           | 05191060      | 共由文件于                      | 甘安                 | 2.0          | 2.0-0.0            | 砂衣                | 2010年01日25日/10:20-1                      | 2:20) 3                                       | 自体性が知                              | 口边             |             |         |
|           | 05197060      | 社会科子切九方法                   | 井安                 | 2.0          | 2.0-0.0            | 秋冬                | 2010年01月25日(10.30-1                      | 2.30) 3                                       | E 伯 味住川 和<br>あ若連辞介辺                |                |             |         |
|           | 05197380      | 出代语言学                      | 井定                 | 2.0          | 2.0-0.0            | 秋冬                |                                          | -                                             | 自己 (K)住力 3日<br>香若课程介绍              |                |             |         |
|           | 03137331      | 210023                     | 70                 | 2.0          | 2.0-0.0            | -0 2.             |                                          |                                               | EVE ON EVE OF                      | 上一面            | 下一面         |         |
|           | (41)(市)(土)(田) | 本王调末                       |                    |              |                    |                   |                                          |                                               |                                    | тх             | ~           |         |
|           | 快速远味          |                            | 675                | 业会会相互/       | ni ééé / \         | و علد             | () () () () () () () () () () () () () ( | ی (10 میں میں میں میں میں میں میں میں میں میں | ** / \ (#1 *1 <sup>°</sup> ******* | # #D \         |             |         |
|           | 毕业取16子2       | 1 日前总共获得9                  | -27 :              | 当前字期取1       | 肉子分                | 31                | 1)子期课表推荐子分                               | 当前字期选定                                        | 学分(包括实践)                           | <u> 朱</u> 程)   |             |         |
|           |               | 65.5                       |                    | 15           |                    | 17.               | 5                                        | 40                                            |                                    |                |             |         |
|           |               |                            |                    |              |                    |                   |                                          |                                               |                                    |                |             |         |
|           |               |                            |                    |              |                    |                   |                                          |                                               |                                    |                |             |         |
|           |               |                            |                    |              |                    |                   |                                          |                                               |                                    |                |             |         |
|           |               |                            |                    |              |                    |                   |                                          |                                               |                                    |                |             |         |
|           |               |                            |                    |              | 369T               | * <b>-</b> #-€3.4 | 上院 新扣成方                                  |                                               |                                    |                |             |         |
|           |               |                            |                    |              | 砌在人主               | -49-492           | EPTS ARACKIPTIN                          |                                               |                                    |                |             |         |
| <br>ක්    |               |                            |                    |              |                    |                   |                                          |                                               |                                    | - <b>D</b> T   | nternet     |         |
|           |               |                            |                    |              |                    |                   |                                          |                                               |                                    | i 1 <b>0</b> i | ncomet      |         |

图 3.11

5. 特殊课程选课。点击[特殊课程]按钮后,课程显示区域会显示本学期开设的一些特殊课程(图 3.12)。特殊课程包括一些在专业培养方案中没有安排、但是有些专业特别要求的课程;或是针对一部分特殊学生(如留学生、交换生、少数民族学生等等)而专门开设的课程,

普通学生一般不需要选这些课程。

| 🗩 - 🔀 💋             | ) 🏠 🔎 搜索 🤸                            | 收藏夹 🔗                  |            | - 🍓 🛛       | ۲ - ک              | . 1                 |                |                |                 |
|---------------------|---------------------------------------|------------------------|------------|-------------|--------------------|---------------------|----------------|----------------|-----------------|
| p://jwbinfosys.zju. | edu.cn/xsxk.aspx?xh=3070              | )9021108dl=xk          | 5          |             |                    |                     |                |                | -               |
|                     |                                       |                        |            |             |                    |                     |                |                |                 |
|                     |                                       |                        |            |             |                    |                     |                |                |                 |
| A 14                | E Stand and a                         | الأحداد ۵              | <i>a</i> ~ | i≊ 400 .    | 1. 13              |                     |                |                |                 |
|                     | 1                                     | 已代教                    | かり         | 5 11        | 东. 孙               | 2                   |                |                |                 |
| ZHEJI               | ANG UNIVERSITY                        |                        |            |             |                    |                     |                |                |                 |
| ● 学生法理会             |                                       |                        |            |             |                    |                     |                |                |                 |
| 于工造帐性               | -                                     |                        |            |             |                    |                     |                |                |                 |
| 学号:3070902          | 110 姓名:施秋龙 学院:材                       | 料与化学工程                 | 学院 行ī      | 皮班:化工与      | 制药类(               | 1704                |                |                |                 |
| 2008 2000           | 午發 女学期连课 結成派                          | 現在・全部運動                | ÷.         |             |                    | #16条は寻●             |                |                |                 |
| <b>連提代码</b>         | · · · · · · · · · · · · · · · · · · · | 理要类別                   | -<br>学分    | 周学时         | 空期                 | 老过时间                |                | 课程介绍           | 准否 全县           |
| 01196260            | 经济学原理 I                               | 特殊课                    | 3.0        | 6.0-0.0     | 1.41               | 200010              |                | 春看课程介绍         | 24 M£           |
| 01196270            | 经济学原理Ⅱ                                | 特殊课                    | 3.0        | 6.0-0.0     |                    |                     |                | 查看课程介绍         |                 |
| 041D0430            | 设计想象与创意                               | 特殊课                    | 2.0        | 2 0-4 0     |                    |                     |                | 查看课程介绍         |                 |
| 041D0450            | 中外艺术设计史                               | 特殊课                    | 2.0        | 4.0-0.0     |                    |                     |                | 查看课程介绍         |                 |
| 041D0460            | 视觉传达设计艺术                              | 特殊课                    | 2.0        | 4.0-0.0     |                    |                     |                | 查看课程介绍         |                 |
| 041D0470            | 城市设计概论                                | 特殊课                    | 2.0        | 4.0-0.0     |                    |                     |                | <b>春</b> 着课程介绍 |                 |
| 041D0480            | 中外平面设计艺术中                             | 特殊课                    | 2.0        | 4.0-0.0     |                    |                     |                | <b>查看课程介绍</b>  |                 |
| 041D0490            | 庄子与中国画论                               | 特殊课                    | 2.0        | 4.0-0.0     |                    |                     |                | 查看课程介绍         |                 |
| 041D0500            | 中国民间美术概论                              | 特殊课                    | 2.0        | 4.0-0.0     |                    |                     |                | 春着课程介绍         |                 |
| 051E0010            | 大学英语Ⅱ                                 | 特殊课                    | 3.0        | 2.0-2.0     | 秋冬                 | 2009年1月6日(08:0      | 0-10:00)       | 查看课程介绍         |                 |
|                     |                                       |                        |            |             |                    |                     | ,              |                | ⊦⊸ <b>त</b> ⊼⊸त |
| (中)(市)(中)(甲)        | <b>本</b> 率)理主                         |                        |            |             |                    |                     |                |                |                 |
| 医迷迷床                | 旦信陈秋                                  | ن <del>ار وی</del> برد |            | <b>#</b> /\ | 2.14 - 1010 - 1010 | (1)目 (市)(住宅市)(4)/1) | 1/ 100,000,000 |                | 840)            |
| 毕业取储学分              | 日前总共获得学分                              | 3857                   | - 規範 18日   | 49 <b>5</b> | 日和子                | 朝课表推荐子分             | 当前字典           | 远定学分(包括实践)     | 朱程)             |
|                     | 0                                     | 15                     |            |             |                    |                     | 26             |                |                 |
|                     |                                       |                        |            |             |                    |                     |                |                |                 |
|                     |                                       |                        |            | 浙开大学        | 教業が「               | 版权所有                |                |                |                 |

图 3.12

**6. 选体育课程:** 在图 2.6 选课主界面中点击"体育选课"子选项后会出现体育选课界面(后面具体介绍)。

7. 取消选课:点击选课主界面中的"查看课表"选项打开课表(图 3.13),在课表中点击要 删除的课程名称,在弹出的教学班选择页面(图 3.14)中对应教学班的"选课"一栏单选框 取消打勾以清除该门课程已选教学班的选课状态。

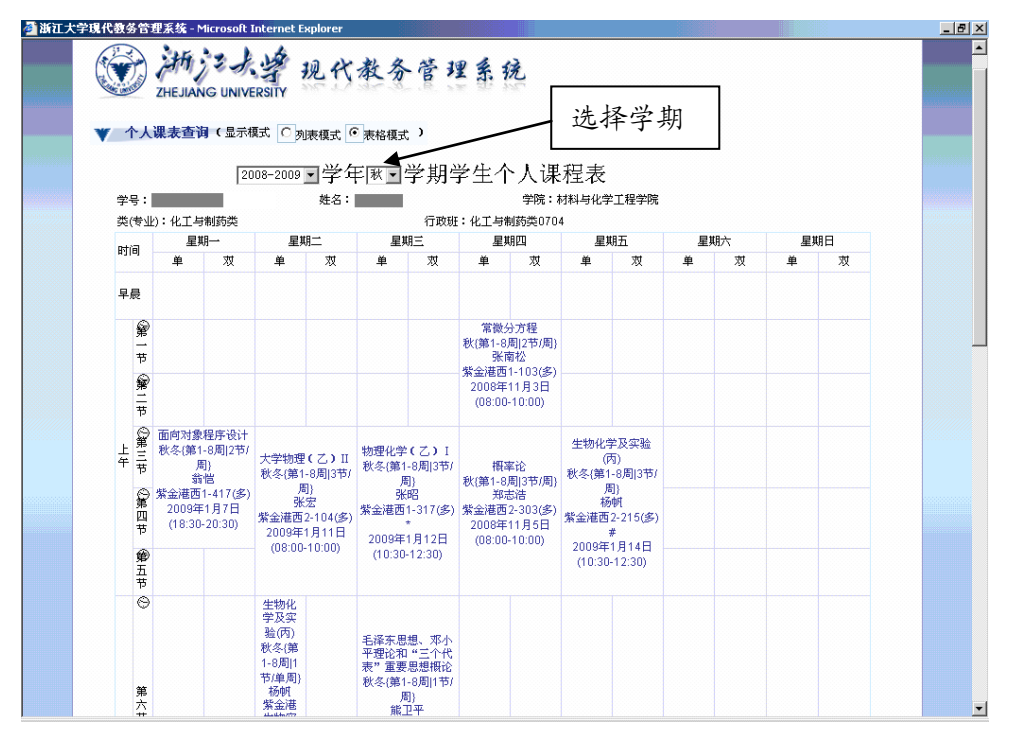

| 图 3.13 |
|--------|
|--------|

|             |         |         | 学号           | :   | 姓名:     | 课程代码:061E    | 0010 课程名称:常微分:      | 方程 学分 <b>:</b> 1.0 开 | 班数:9                 | <u> </u>              |    |
|-------------|---------|---------|--------------|-----|---------|--------------|---------------------|----------------------|----------------------|-----------------------|----|
| 教师姓<br>名    | 周学<br>时 | 学期      | 上课时间         | ēļ  | 上课地点    | 面向对          | 余量/容<br>象 量(人<br>数) | 教学方<br>教材名称<br>式     | 本当<br>(专)<br>待玩<br>数 | を<br>业) 所有待<br>ミ人 定人数 | 选课 |
| 方道元         | 2.0-0.0 | 秋       | 周五第1         | ,2节 | 紫金港西2   | -204(多)      | 1/134               | 常微分方程                | 0                    | 0                     |    |
| 吴彪          | 2.0-0.0 | 秋       | 周四第1         | ,2节 | 紫金港西1   | -103(多)      | 0/176               | 常微分方程                | 0                    | 0                     |    |
| 贾厚玉         | 2.0-0.0 | 秋       | 周五第1         | ,2节 | 紫金港西1   | -217(多)      | 1/120               | 常微分方程                | 0                    | 0                     |    |
| 枨挺          | 2.0-0.0 | 秋       | 周二第1         | ,2节 | 紫金港西1   | -416(多)      | 38/134              | 常微分方程                | 0                    | 0                     |    |
| 王会英         | 2.0-0.0 | 秋       | 周二第1         | ,2节 | 紫金港西1   | -103(多)      | 137/168             | 常微分方程                | 0                    | 0                     |    |
| 黃丹          | 2.0-0.0 | 秋       | 周二第1         | ,2节 | 紫金港西1   | -102(多)      | 116/168             | 常微分方程                | 0                    | 0                     |    |
| 胀希          | 2.0-0.0 | 秋       | 周四第1         | ,2节 | 紫金港西1   | -406(多)      | 0/168               | 常微分方程                | 0                    | 0                     |    |
| E会英         | 2.0-0.0 | 秋       | 周二第3         | ,4节 | 紫金港西1   | -404(多)      | 117/168             | 常微分方程                | 0                    | 0                     |    |
| 胀希          | 2.0-0.0 | 秋       | 周三第1         | ,2节 | 紫金港西1   | -102(多)      | 0/168               | 常微分方程                | 0                    | 0                     |    |
| 二<br>一<br>2 | 选教学     | 班<br>·班 | 芝財           | 受期  | 上课时间    | 上课情点         | 法理时间                | 已选                   | 教学班                  |                       |    |
| 30.7        | ****    | ~g-     | <b>1</b> -41 |     |         |              | 14                  |                      | 12-06-12-12-1        | 7114-725422           |    |
| 玩者          | 5       | 2.0     | -0.0         | 秋   | 周三第1,2节 | 紫金港西1-102(多) | 2009-06-03 20:44:   | 30                   | 1                    | *                     |    |
|             |         |         |              |     |         |              |                     |                      | 2                    | <b>₩</b> 2            |    |
|             |         |         |              |     |         |              |                     |                      | 2                    | A                     |    |

图 3.14

8. 查看课表:点击选课主界面中的"查看课表"就可以查看个人选课情况,如图 3.13 所示, 显示你到目前为止所选的课程对应的时间及其他相关数据(如课程名称、教师姓名、上课地 点等)。有两种课表显示模式可供选择,表格模式和列表模式(图 3.15)。由于实行四学期制, 一次选课要选两个学期(秋、冬或春、夏)的课,相应地我们为学生提供了两张课表,分别 选择不同的学期可以查看。

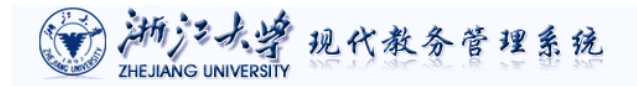

▼ 个人课表查询(显示模式 · 列表模式 · 表格模式 )

#### [2009-2010]学年[秋、冬]学期学生个人课程表

| +5·      | ×           | 1-0 -                         |    | - <u>-</u> -191              | · · ·································· |                     |      |
|----------|-------------|-------------------------------|----|------------------------------|----------------------------------------|---------------------|------|
| 类(专业):英  | 语           |                               | 行  | 政班:英语0802                    |                                        |                     |      |
| 课程代码     | 课程名称        | 教师姓名                          | 学期 | 上课时间                         | 上课地点                                   | 选课时间                | 选课志愿 |
| 01110070 | 金融学         | 李壑                            | 秋冬 | 周六第3,4,5节                    | 紫金港西2-202(多)#                          | 2009-05-27 08:35:23 | 1    |
| 01120260 | 国际金融学       | 何嗣江                           | 秋冬 | 周二第11,12,13节                 | 紫金港西2-205(多)                           | 2009-05-27 08:36:15 | 1    |
| 01120970 | 商业银行经营与管理   | 唐吉平                           | 秋冬 | 周四第11,12,13节                 | 紫金港西2-203(多)#                          | 2009-05-30 22:26:44 | 1    |
| 011A0011 | 宏观经济学(甲)    | 施杰                            | 秋冬 | 周四第6,7,8节                    | 紫金港西1-216(多)                           | 2009-06-02 18:38:40 | 1    |
| 021E0040 | 马克思主义基本原理概论 | 夏婉婉                           | 秋冬 | 周一第6,7,8节                    | 紫金港西2-205(多)                           | 2009-05-27 08:50:28 | 1    |
| 041H0260 | 中国历史文化地理    | 陈健梅                           | 秋  | 周一第11,12,13节                 | 紫金港西2-417(多)*                          | 2009-05-27 23:18:05 | 1    |
| 05123380 | 高级英汉互译II    | 徐雪英                           | 秋冬 | 周五第3,4,5节                    | 紫金港东6-205                              | 2009-05-27 08:42:29 | 1    |
| 05123730 | 高级商务口译      | 高睿                            | 秋冬 | 周二第1,2节                      | 紫金港东6-115                              | 2009-05-27 22:44:45 | 1    |
| 05124450 | 翻译研究        | 陈刚                            | 秋冬 | 周四第3,4节                      | 紫金港东6-205                              | 2009-06-03 20:32:09 | 1    |
| 05191060 | 英语文体学       | 许力生<br>吴丽萍                    | 秋冬 | 周一第3,4节                      | 紫金港东6-116                              | 2009-06-02 18:25:26 | 1    |
| 05196550 | 市场营销        | 许力生<br>吴丽萍                    | 秋冬 | 周三第3,4节                      | 紫金港东6-115                              | 2009-06-02 18:40:56 | 1    |
| 05197060 | 社会科学研究方法    | 冯冰                            | 秋冬 | 周二第9,10节                     | 紫金港东6-115                              | 2009-06-05 12:39:52 | 1    |
| 051A0030 | 英语文学名著精读    | 沈弘<br>殷企平<br>谭惠娟<br>高奋<br>孙艳萍 | 秋冬 | 周二第3,4,5节                    | 紫金港东6-205                              | 2009-05-27 08:45:11 | 1    |
| 051F0160 | 法语III       | 张淑宁                           | 秋冬 | 周一第9,10节<br>周 <u>三</u> 第7,8节 | 紫金港东1A-206(多)<br>紫金港东1A-206(多)         | 2009-05-27 08:45:28 | 1    |
| 06180010 | 常微分方程       | 张希                            | 秋  | 周三第1,2节                      | 紫金港西1-102(多)                           | 2009-06-03 20:44:30 | 1    |
| 06180030 | 概率论         | 张彩伢                           | 秋  | 周二第6,7,8节                    | 紫金港西1-206(多)                           | 2009-06-03 20:20:34 | 1    |
| 06180100 | 数理统计        | 郑志浩                           | 冬  | 周二第6,7,8节                    | 紫金港西1-306(多)                           | 2009-06-02 18:49:19 | 1    |
| 201H0040 | 中外管理思想史     | 张钢                            | 秋  | 周三第11,12,13节                 | 紫金港东1B-308(多)#                         | 2009-06-02 19:50:25 | 1    |
|          |             |                               |    |                              |                                        |                     |      |

#### 课表显示说明:确定的课程用蓝色显示,待定的课程用<u>红色料体</u>显示。

浙江大学本科生院 版权所有

#### 图 3.15

9. 退出:如果你认为你已经选好了,可以点击选课主界面(图 2.6)右上角的"安全退出" 退出系统。

10. 注意事项

- (4) 选课时请学生务必要注意教材预订时间,逾期将不再安排。
- (5) 学校实行四学期制,每一长学期(秋、冬或春、夏)选一次课,选课完成 后每位学生会有两张课表。
- (6) 上课时间冲突或考试时间冲突的课程将不能被同时选入,请学生在选课过程中优先考虑课时大的或者跨学期排课的课程。

### 四、选体育课

首先确定选课方式,然后选择具体内容。选课方式分为"按运动项目"、"按上课教师"
 和"按上课时间"、"按上课地点"(图 4.1)。

| 🖉 浙江:           | 大学現代教会                                                                                                    | 管理系统 - Micros         | oft Internet E                      | xplorer                                            |                           |                            |              |            |          | _ 🗆 × |
|-----------------|----------------------------------------------------------------------------------------------------|-----------------------|-------------------------------------|----------------------------------------------------|---------------------------|----------------------------|--------------|------------|----------|-------|
| 文件(E)           | 编辑( <u>E</u> )                                                                                                    | 查看(⊻) 收藏( <u>A</u> )  | 工具( <u>I</u> ) 帮助                   | h(H)                                               |                           |                            |              |            |          | 1     |
| <b>④</b> 局      | e • 🕥 •                                                                                                    | 💌 😫 🏠                 | 🔎 搜索 🚽                              | 😽 收藏夹 🧭                                            | 🗟 - 😓                     | 💌 • 🔜 除 🎉                  | . 일          |            |          |       |
| 地址(D)           | 🕘 http://jwb                                                                                                    | infosys.zju.edu.cn/xs | tyk.aspx?xh=30                      | 080005204                                          |                           |                            |              | -          | 🔁 转到     | 链接 >> |
|                 | (#) http:///with     (#) http:///with     (#) http:///with     (#) http:///with     (#) http://with     (#) http://withtp://withtp://withttp://withtp://with | infosys.zju.edu.cn/xs | tyk.aspx?xh=30<br>学院:求是学門<br>た:课程名称 | 380005204<br><b>教务管</b><br>第 行政班:英语0<br>学分    教师姓名 | 理 系 1<br>802<br>教师职称    上 | <b>え</b><br>课时间  上课地点  余量/ | 限制人数    待定人数 |            | ● 转到     |       |
|                 | 查看项目                                                                                                    | 简介                    | <u> </u>                            |                                                    |                           |                            |              |            |          |       |
|                 | 己选教学                                                                                                    | 班                     |                                     |                                                    |                           |                            |              |            |          |       |
|                 | 教师姓名                                                                                                    | 课程名称                  | 学期                                  | 上课时间                                               | 上课地点                      | 选课时间                       | 选课志愿         | 升降志愿       | 退选       |       |
|                 |                                                                                                    |                       |                                     |                                                    |                           |                            | 1            | 4          | 退选       |       |
|                 |                                                                                                    |                       |                                     |                                                    |                           |                            | 2            | <b>₽ ≙</b> | 退选       |       |
|                 |                                                                                                    |                       |                                     |                                                    |                           |                            | 3            | <b>\$</b>  | 退选       |       |
|                 |                                                                                                    |                       | □服从其∤                               | 地教学班调配                                             |                           | 选定 全部退选                    | 关闭           |            |          |       |
|                 |                                                                                                    |                       |                                     | 浙                                                  | 江大学本科生                    | 院 版权所有                     |              |            |          |       |
| e)<br>(2)<br>完毕 |                                                                                                    |                       |                                     |                                                    |                           |                            |              |            | Internet |       |

图 4.1

选择"按运动项目",然后在下面左边项目列表中选择任一项目名称,再点击列表下面 的[查看项目简介]按钮,可以查看运动项目简介;选课"按上课教师",然后在下面左边教 师列表中选择任一教师姓名,再点击列表下面的[查看教师简介]按钮,可以查看任课教师信 息。

选择与课程名称、教师姓名、上课时间对应的栏目后(图 4.2),点击[选定]按钮,如果
 选课成功,自动作为未选择的最高志愿加入进下面的"已选教学班"。

重复上述操作可最多选择三个志愿,即三个不同的教学班,可以是不同的项目,也可以 是相同的项目。点击"升降志愿"一栏的上下箭头,可以调整志愿的先后次序。如果除了这 三个志愿,也愿意选择其他任何项目的教学班,那么点击打勾最下面的"服从其他教学班调 配"左边的单选框。

| 工大学现代教会         | 券管理系统 - Microsoft:                    | internet          | Explorer                         |                        |                                       |                               |      |          | _ 🗆 ×     |
|-----------------|---------------------------------------|-------------------|----------------------------------|------------------------|---------------------------------------|-------------------------------|------|----------|-----------|
| E) 编辑(E)        | 查看(V) 收藏(A) 工」                        | l(I) 帮            | 助(出)                             |                        |                                       |                               |      |          | <b>.</b>  |
| 言退 • 🕥 •        | · 💌 😰 🏠 🔎                             | 捜索 🤇              | 🃩 收藏夹 🧭                          | 🛛 🙈 • 崣                | 🗷 🚽 🔜 🕅 🔛                             | 2                             |      |          |           |
| 2) 🙋 http://jwl | binfosys.zju.edu.cn/xstyk.            | aspx?xh=          | 3080005204                       |                        |                                       |                               | •    | 🔁 转到     | 链接 >>     |
|                 |                                       |                   |                                  |                        |                                       |                               |      |          |           |
| 💓 🏄             | 新<br>デ<br>よ<br>学<br>EJIANG UNIVERSITY | 现乎                | 大教务首                             | 理系                     | 疣                                     |                               |      |          |           |
| ♥ 选择体育          | 课选课方式                                 |                   |                                  |                        |                                       |                               | ;    | 教学班      | 列表        |
| 学号:■            | 姓名: 学                                 | 院:求是学             | №院 行政班:英语(                       | 0802                   |                                       |                               |      | /        |           |
| 选课方式:           | 按运动项目 <u>▼</u>  格式:)<br>  斥斥我(神场班)    | 果程名称              | 学分  教师姓名<br>  球(細切肝)   1         | 教师职称  上<br>0  金黄琳      | 课时间  上课地点  余量/限制<br>   国二第6-7节   対雨攝塔 | 人数  待定人数<br>  0/30   0        |      |          |           |
| 40100601        | 乒乓球(中级班)                              | 티통                | ₩(初級班)   1                       | .0  俞蕙琳                | 周三第6,7节  风雨操场 <br>  周三第6,7节  风雨操场     | 1/30 0                        | ×    | -        |           |
| 40100800        | 游泳(切銀班)<br> 游泳(中級班)                   | , <u>1</u>        | ₩、(初級班)    1<br>₩ ★ 様 (初級班)    1 | •U   前愚琳  <br>•0   俞蕙琳 | 周三弟9,10节  风雨操场 <br>  周四第1,2节  风雨操场    |                               |      |          |           |
| 40100900        | 定向越野(初级班)<br>  定向越野(中级班)              | 년<br>년<br>년       | €球(初级班)   1<br>€球(初级班)   1       | .0  俞蕙琳  <br>.0  江晓宇   | 周二第9,10节  风雨操场<br>  周四第1,2节  风雨操场     | /30  0<br> 0/30  0            |      |          |           |
| 40101300        | 健美(初级班)<br>  健美操(女・初级班)               | - 「<br>兵 日<br>兵 日 | (初级班)   1<br>(対级班)   1           | .0  江晓宇  <br>.0  江晓宇   | 周五第3,4节  风雨操场 <br>  周四第3,4节  风雨操场     | 1/30    0<br>  /30    0       |      |          |           |
| 40101402        | 健美操(初级班)                              | ,<br>,<br>,       | ₩(初级班)    1                      | .0  江晓宇  <br>0  吐亚会    | 周五第1,2节  风雨操场 <br>  周一第6,7节  风雨操场     | /30    0                      | _    |          |           |
| 40101701        | 体育舞蹈(另生:初级                            |                   | ↓ (初级班)   1                      | .0  叶亚金  <br>.0  叶亚金   | 周一第11,12节  风雨操                        | 5    0/30    0                |      | 日洗者      | 分子班       |
| 40101702        | 体育舞蹈(中級:男子                            | 토리<br>분년<br>문년    | ∈球(初級班)    1<br>€球(初级班)    1     | .0  叶业金  <br>.0  叶亚金   | 周三第11,12节  风雨操坊<br>  周五第1,2节  风雨操场    | &    0/30    0<br>  0/30    0 |      |          | • • • • • |
| 查看项目            | 简介                                    | ,                 |                                  |                        |                                       |                               |      | /        |           |
| 己选教学            | *班                                    |                   |                                  |                        |                                       |                               |      |          |           |
| 教师姓名            | 课程名称                                  | 学期                | 上课时间                             | 上课地点                   | 选课时间                                  | 选课志愿                          | 升降志愿 | 退选       |           |
| 俞蕙琳             | 乒乓球(初级班)                              | 秋冬                | 周四第1,2节                          | 风雨操场                   | 2009-05-27 10:57:30                   | 1                             | 4    | 退选       |           |
|                 |                                       |                   |                                  |                        |                                       | 2                             | ₽ 🛧  | 退选       |           |
|                 |                                       |                   |                                  |                        |                                       | 3                             | ٠    | 退选       |           |
|                 |                                       | □服从津              | (他教学班调配                          |                        | 选定全部退选                                | 关闭                            |      | 1        |           |
|                 |                                       |                   | ĸ                                | 航江大学本科生                | 院 版权所有                                |                               |      |          | -         |
|                 |                                       |                   | TA IN                            |                        |                                       |                               |      |          |           |
| 华               |                                       |                   |                                  |                        |                                       |                               |      | Internet | 11.       |

图 4.2

 若要删除某个体育教学班的选课,在"已选教学班"下面点击对应教学班最右边一栏的 "退选"即可删除该教学班。选课时请注意上课地点(校区),不建议跨校区选课。

4. 体育项目的教学班选择完毕后请点击[关闭]按钮确认完成体育课的选课操作。

## 五、补考查询及选课

根据有关补考规定,课程考核不及格的学生,有且仅有一次补考该课程的机会,也可以 自愿放弃补考。如果需要参加补考,先点击选课卡上的"查询"选项",然后选择点击"补 考资格查询"子选项,打开学生补考查询页面(图 5.1),在这里可以查询哪些课程(以课程 代码为准)有补考资格以及补考的类型,也可以在这里选择放弃补考。注意:必须先选择放 弃补考或补考缺考后才可以重修选课,否则不能操作。

| 🎒 浙江大          | :学現代教务管理系统                                                                                                    | - Microsoft           | Internet Explor  | er    |                                              |       |             |         |        |      |      | _           | 8×       |
|----------------|----------------------------------------------------------------------------------------------------|-----------------------|------------------|-------|----------------------------------------------|-------|-------------|---------|--------|------|------|-------------|----------|
| 文件(E)          | 編辑(E) 查看(V)                                                                                                    | 收藏( <u>A</u> ) 工      | 具(I) 帮助(II)      |       |                                              |       |             |         |        |      |      |             | <b>1</b> |
| € 后退           | L × 🕗 × 💌 🕻                                                                                                    | 1 🏠 🔎                 | 🗋 搜索 🥎 收         | 藏夹    | 🥝 🍰 😪                                        | s •   | <b>,</b> 11 |         |        |      |      |             |          |
| 地址( <u>D</u> ) | 🙆 http://jwbinfosys.zju                                                                                                    | .edu.cn/xsbk          | :x.aspx?xh=30701 | 01056 |                                              |       |             |         |        |      | -    | 📄 转到 🛛      | 连接 >>    |
|                | <ul> <li>※</li> <li>※</li> <li>※</li> <li>※</li> <li>※</li> <li>※</li> <li></li> <li></li></ul> | 新<br>Jiang univ<br>E询 | 学 现<br>ERSITY    | 代法    | 教务管理                                         | 系统    | 4           |         |        |      |      | ٦           | ×        |
|                |                                                                                                    |                       |                  |       |                                              |       |             |         |        |      |      |             |          |
|                | 学号                                                                                                    | 姓名                    | 学年               | 学期    | 课程名称                                         | 学分    | 成绩          | 状态      | 选择情况   | 考试地点 | 考试时间 |             |          |
|                | 307 mmm                                                                                                    | ???                   | 2007-2008        | 1     | 任 <u>会科</u> 子研究力法                            | 3.0   | 55          | 小市に決    | □ 放弃补考 |      |      |             |          |
|                | 307 9999999                                                                                                    | 777                   | 2007-2008        | 2     | 実守機比<br>)))))))))))))))))))))))))))))))))))) | 1.5   | 26          | 作う返決    | 放弃补考   |      |      |             |          |
|                | 307 999999                                                                                                    | 777                   | 2007-2008        | 2     | 成初(55-1                                      | 4.5   | 36          | 现一支州小市  | □ 放弃补考 |      |      |             |          |
|                | 307 mmm                                                                                                    | 111                   | 2007-2008        | 2     | 100 (010) 11                                 | 2.0   | 38          | が一支押付ける | □ 放弃补考 |      |      |             |          |
|                | 307 90000                                                                                                    | 111                   | 2007-2008        | 2     | 线打生代数                                        | 2.5   | 22          | 统一安州小考  | □ 放弃补考 |      |      |             |          |
|                |                                                                                                    |                       |                  |       |                                              |       |             | ×       | 补考     | ₩c   | 关闭   |             |          |
|                |                                                                                                    |                       |                  |       | 浙江大学                                         | 教务处 鳥 | 反权所有        |         |        |      |      |             |          |
| e) 完毕          |                                                                                                    |                       |                  |       |                                              |       |             |         |        |      |      | 本地 Intranet | Y        |

图 5.1

如果状态是"统一安排补考",教务网自动选上参加统一补考;如果状态是"补考选课",则还要回到选课主界面(图 2.6)点击"补考选课"打开补考选课界面(图 5.2),在列出可补考的课程代码或名称上点击,打开该课程的教学班选择窗口,进行跟班补考的选课。一些每年仅开一次的课程可能需等到下一个选课周期才有补考选课。

| 🦉 浙江大 | 学现代教务管理系            | 练 - Microsoft Internel      | Explorer   |           |         |      |                   |        |             |     |     |           | _ 8 × |
|-------|---------------------|-----------------------------|------------|-----------|---------|------|-------------------|--------|-------------|-----|-----|-----------|-------|
| 文件(E) | 编辑(E) 查看(Y)         | 收藏(A) 工具(I) 希               | 5町(日)      |           |         |      |                   |        |             |     |     |           |       |
| ● 后退  | 🖙 🕑 ד 💌 📘           | 🛃 🏠 🔎 捜索                    | 🏷 收藏夹      | स् 🧐 💈    | 3• 🍓    | × -  |                   |        |             |     |     |           |       |
| 地址(D) | http://jwbinfosys.z | ju.edu.cn/xsxk.aspx?xh=     | 3070101056 | i&dl=xk_7 |         |      |                   |        |             |     | •   | 🔁 转到      | 链接 >> |
|       | <ul> <li></li></ul> | 柄<br>JEJANG UNIVERSITY<br>程 | 现代         | 、教务       | 管理      | 系    | 洗                 |        |             |     |     |           |       |
|       | 学号:307??            | ????? 姓名: <b>???</b> 学院     | 完:经济学院     | 行政班经济     | 学类0702  |      |                   |        |             |     |     |           |       |
|       | 2008-2009           | 学年 <b>秋、冬</b> 学期选课 补        | 考选课:全      | 全部课程      |         |      | 共3条记录             |        |             |     |     |           |       |
|       | 课程代码                | 课程名称                        | 课程类        | 别 学分      | 周学时     | 学期   | 考试时间              |        | 课程介绍        | 选否  | 余量  |           |       |
|       | 04110090            | 美学概论                        | 补考选i       | 课 1.5     | 3.0-0.0 |      | 2008年11月7日(10:30- | 12:30) | 查看课程介绍      |     |     |           |       |
|       | 04110090            | 美学概论                        | 补考选        | 课 1.5     | 3.0-0.0 |      | 2009年1月7日(18:30-2 | 0:30)  | 查看课程介绍      |     |     |           |       |
|       | 061A0020            | 社会科学研究方法                    | 补考选        | 课 3.0     | 3.0-0.0 | 秋冬   | 2009年1月12日(14:00- | 16:00) | 查看课程介绍      |     |     |           |       |
|       |                     |                             |            |           |         |      |                   |        |             | 上一页 | 下一页 |           |       |
|       | 快速选课                | 查看课表                        |            |           |         |      |                   |        |             |     |     |           |       |
|       | 毕业最低学               | 分 目前总共获得等                   | ₽分         | 当前学期最低    | 販学分     | 当前   | 学期课表推荐学分          | 当前学    | 期选定学分(包括实践) | 果程) |     |           |       |
|       |                     | 27.5                        |            | 15        |         | 45   |                   | 21     |             |     |     |           |       |
|       |                     |                             |            |           | 浙江大     | 学教务公 | 上 版权所有            |        | k           |     |     |           |       |
|       |                     |                             |            |           |         |      |                   |        |             |     |     |           |       |
|       |                     |                             |            |           |         |      |                   |        |             |     |     |           |       |
| ē     |                     |                             |            |           |         |      |                   |        |             |     |     | 本地 Intran | et    |

图 5.2

## 六、重修或补修选课

如果需要参加重修、补修或进修课程的选课,可在选课主界面(图 2.6)中选择"选课 搜索引擎"进入快速搜索的选课界面(图 6.1)。

| 叠浙江大学现代教务管理系统 - Microsoft Internet Explorer                                                                                                    | <u>_     ×</u> |
|----------------------------------------------------------------------------------------------------|----------------|
| 文件(E) 编辑(E) 查看(V) 收藏(A) 工具(I) 帮助(H)                                                                                                    | <b>.</b>       |
| 🕞 后退 + 🕥 + 💌 😰 🏠 🔎 搜索 🧙 收藏夹 🤣 😥 = 🤳 🐘 🏭 🔛                                                                                                    |                |
| 地址(D) 🕘 http:///wbinfosys.zju.edu.cn/xscxbm.aspx?xh=3080005204 🔽 🔁 转到                                                                                                    | 链接 >>          |
| <ul> <li>※ 注: 只检索量式可法法的数字班</li> <li>○月○或</li> <li>○月○或</li> <li>○月○或</li> <li>○月○或</li> <li>○日○</li> <li>○○</li> <li>○○<td>*</td></li></ul> | *              |
| 浙江大学本科生院 版权所有                                                                                                    |                |
| )<br>② 完毕                                                                                                    |                |

图 6.1

可以按课程名称、课程代码、教师姓名等进行搜索,先输入关键字,然后点击[查询教 学班]按钮,符合条件的所有教学班都会被搜索出来(图 6.2)。请注意,按课程名称搜索出 来的教学班还要核对课程代码,例如以"宏观经济学"作为关键字搜索出来的可能不止一门 课程,注意你选择的课程代码必须和你要修的课程代码相同。然后单击对应"选课"一栏的 "转入选课"进行选课。

| 🌖 浙江大      | 学現代教务           | 管理系统 - №                 | 1icrosoft Internet Exp     | lorer    |                 |            |                      |                                  |    |            | _ 🗆 ×    |
|------------|-----------------|--------------------------|----------------------------|----------|-----------------|------------|----------------------|----------------------------------|----|------------|----------|
| 文件(E)      | 编辑(E) 3         | 查看(⊻) 收藏                 | \$(A) 工具(I) 帮助(b           | Ð        |                 |            |                      |                                  |    |            | - R      |
| 🕘 后退       | • 🕤 -           | \star 🛃                  | 🐴 🔎 搜索 🐈                   | 收藏夹 🧭    | 😞 - 💄           | 2          | - 📃 🔛 🎁              | <u>Q</u> _                       |    |            |          |
|            | http://jubi     | inforur ziu edu          |                            | 90005204 |                 | e <u> </u> |                      |                                  |    |            | aciae >> |
| reat(d) 10 | Though://jwoi   | i ii osys.2ju.euu        | i.cri/xscxbiii.aspx?xii=30 | 00005204 |                 |            |                      |                                  |    |            | REIST    |
|            |                 | ガンシン<br>JIANG UNIV<br>引擎 | 学现代<br>ERSITY              | 教务管      | 理系              | 疣          |                      |                                  |    |            |          |
|            | G = 0 - +       | 1,00                     | XXX00421/1-3               | 宏観紫      | <u>務学(甲)</u>    | -          | ● 可用?代表单个            | ·字符<br>·个字符                      |    |            |          |
| r i        | 一 号 し 戦<br>連程名称 | - 句会                     | -                          | 宏观经      | 济学(乙)<br>观经济学 I |            | 注:只检索最               | 前面的100条记录                        |    |            |          |
| I          | 6K112-12-161    | 1108                     |                            | 1 80./2  |                 |            |                      |                                  |    |            |          |
| ſ          | - 只显示容:         | 量没有选满的                   | 教学班                        |          |                 |            |                      |                                  |    |            |          |
| [          | 查询教学理           | 逛 关闭                     | 窗口                         |          |                 |            |                      |                                  |    |            |          |
|            | 教师姓名            | 课程代码                     | 课程名称                       | 课程类别     | 周学时             | 学分         | 上课时间                 | 上课地点                             | 学期 | 选课         |          |
| J          | 凤进              | 011A0011                 | 宏观经济学(甲)                   | 大类       | 3.0-0.0         | 3.0        | 周二第6,7,8节            | 紫金港西1-204(多)                     | 秋冬 | 转入选课       |          |
| 4          | 战文荣             | 011A0011                 | 宏观经济学(甲)                   | 大类       | 3.0-0.0         | 3.0        | 周一第6,7,8节            | 紫金港西1-216(多)                     | 秋冬 | 转入选课       |          |
| î          | 许云华             | 011A0012                 | 宏观经济学(乙)                   | 大类       | 4.0-0.0         | 2.0        | 周一第1,2节<br>周五第1,2节   | 紫金港西2-309 (多)<br>紫金港西2-309 (多)   | 秋  | 转入选课       |          |
| ſ          | 可樟勇             | 01121000                 | 中级宏观经济学I                   | 其它       | 3.0-0.0         | 3.0        | 周五第3, 4, 5节          | 紫金港西1-309(多)                     | 秋冬 | 转入选课       |          |
| ž          | 施杰              | 011A0011                 | 宏观经济学(甲)                   | 大类       | 3.0-0.0         | 3.0        | 周四第6,7,8节            | 紫金港西1-216(多)                     | 秋冬 | 转入选课       |          |
| Ť          | 番伟光             | 011A0011                 | 宏观经济学(甲)                   | 大类       | 3.0-0.0         | 3.0        | 周四第6,7,8节            | 紫金港西1-218(多)                     | 秋冬 | 转入选课       |          |
| P          | 陈建军             | 011A0012                 | 宏观经济学(乙)                   | 大类       | 4.0-0.0         | 2.0        | 周三第1,2节<br>周五第6,7节   | 紫金港西2-417 (多)*<br>紫金港西2-417 (多)* | 秋  | 转入选课       |          |
| 3          | 金明路             | 011A0011                 | 宏观经济学(甲)                   | 大类       | 3.0-0.0         | 3.0        | 周二第6,7,8节            | 紫金港西1-216(多)                     | 秋冬 | 转入选课       |          |
| )          | 周颖              | 011A0012                 | 宏观经济学(乙)                   | 大类       | 4.0-0.0         | 2.0        | 周一第6, 7节<br>周三第3, 4节 | 紫金港西1-415(多)<br>紫金港西1-415(多)     | 秋  | 转入选课       |          |
| 2          | 李建琴             | 011A0011                 | 宏观经济学(甲)                   | 大类       | 3.0-0.0         | 3.0        | 周二第6,7,8节            | 紫金港西1-304(多)                     | 秋冬 | 转入选课       |          |
| 1          | 王志凯             | 011A0011                 | 宏观经济学(甲)                   | 大类       | 3.0-0.0         | 3.0        | 周五第3, 4, 5节          | 紫金港西1-204(多)                     | 秋冬 | 转入选课       |          |
|            |                 |                          |                            | 浙        | 江大学本科:          | 生院 版       | 权所有                  |                                  |    |            | _        |
|            |                 |                          |                            |          |                 |            |                      |                                  |    |            |          |
| 🙆 完毕       |                 |                          |                            |          |                 |            |                      |                                  |    | 🥑 Internet |          |

图 6.2

也可在选课主界面点击"循环补充教学班"进入选课(图 6.3),这里列出了有单独安排 循环补充教学班的所有课程。接下来的操作同前面的本专业选课方法相同。循环补充教学班 一般在秋或春的第四阶段选课时才会安排出来选课,而且一般只有涉及专业广、不及格人数 多而该学期又没任何专业计划开设的课程才会安排。

| p://jwbinfosys.z         | ju.edu.cn/xsxk.aspx?xh=30      | 🤇 收藏英 🍕 | 🔊   🔀<br>k_6 | •       | × × |                      |             |       | •    |
|--------------------------|--------------------------------|---------|--------------|---------|-----|----------------------|-------------|-------|------|
| <ul> <li>学生选课</li> </ul> | あった。<br>EJIANG UNIVERSITY<br>程 | 现代奉     | 、务           | 管理      | 系系  | ۶.                   |             |       |      |
| 学号:                      | 姓名: 学院                         | 经济学院 行政 | 班:经济学        | ₽类0702  |     |                      |             |       |      |
| 2007-2008                | 学年 <b>春、夏</b> 学期选课 循           | 环补充班:全部 | 剛程           |         | 3   | 共41条记录 <b>!</b>      |             |       |      |
| 课程代码                     | 课程名称                           | 课程类别    | 学分           | 周学时     | 学期  | 考试时间                 | 课程介绍        | 造否 选否 | 金量   |
| 051F0010                 | 大学英语Ⅱ                          | 循环补充班   | 3.0          | 2.0-2.0 | 春夏  | 2008年06月15日(10:30-1) | 2:30) 查看课程: | 介绍    |      |
| 051F0020                 | 大学英语III                        | 循环补充班   | 3.0          | 2.0-2.0 | 春夏  | 2008年06月14日(08:00-10 | D:00) 查看课程: | 介绍    |      |
| 051F0030                 | 大学英语IV                         | 循环补充班   | 3.0          | 2.0-2.0 | 春夏  | 2008年06月14日(10:30-12 | 2:30) 查看课程: | 介绍    |      |
| 06110101                 | 概率论与数理统计                       | 循环补充班   | 2.5          | 2.0-1.0 | 春夏  | 2008年06月21日(18:30-20 | D:30) 查看课程: | 介绍    |      |
| 06110260                 | 概率论                            | 循环补充班   | 1.5          | 3.0-0.0 |     | 2008年04月12日(08:00-10 | D:00) 查看课程: | 介绍    |      |
| 06110270                 | 数理统计                           | 循环补充班   | 1.5          | 3.0-0.0 |     | 2008年06月21日(18:30-20 | D:30) 查看课程: | 介绍    |      |
| 06110290                 | 常微分方程                          | 循环补充班   | 1.5          | 3.0-0.0 |     | 2008年04月12日(10:30-1) | 2:30) 查看课程: | 介绍    |      |
| 06110300                 | 偏微分方程                          | 循环补充班   | 1.5          | 3.0-0.0 |     | 2008年06月15日(10:30-1; | 2:30) 查看课程: | 介绍    |      |
| 06110310                 | 复变函数与积分变换                      | 循环补充班   | 1.5          | 2.0-2.0 |     | 2008年04月12日(13:30-15 | 5:30) 查看课程: | 介绍    |      |
| 06111043                 | 大学物理(乙)I                       | 循环补充班   | 4.0          | 4.0-0.0 | 春夏  | 2008年06月22日(08:00-10 | D:00) 查看课程: | 介绍    |      |
|                          |                                |         |              |         |     |                      |             | 上一页   | [下一页 |
| 快速选课                     | 查看课表                           |         |              |         |     |                      |             |       |      |
| 毕业最低学                    | 分         目前总共获得学:             | 分 当前    | 学期最低         | 学分      | 当前  | 学期课表推荐学分             | 当前学期选定学分(包括 | 实践课程) |      |
|                          | 27.5                           | 15      |              |         | 45  | 2                    | 21          |       |      |
|                          |                                |         |              |         |     |                      |             |       |      |

图 6.3

# 七、学科导论查询及选课

在选课主界面(图 2.6)中点击"学科导论"子选项即可进入学科导论查询及选课界面(图 7.2)。选择学院名称,可以查看不同院系开设的导论课情况。每门导论课分若干部分,每部分讲课一次,一讲一选。

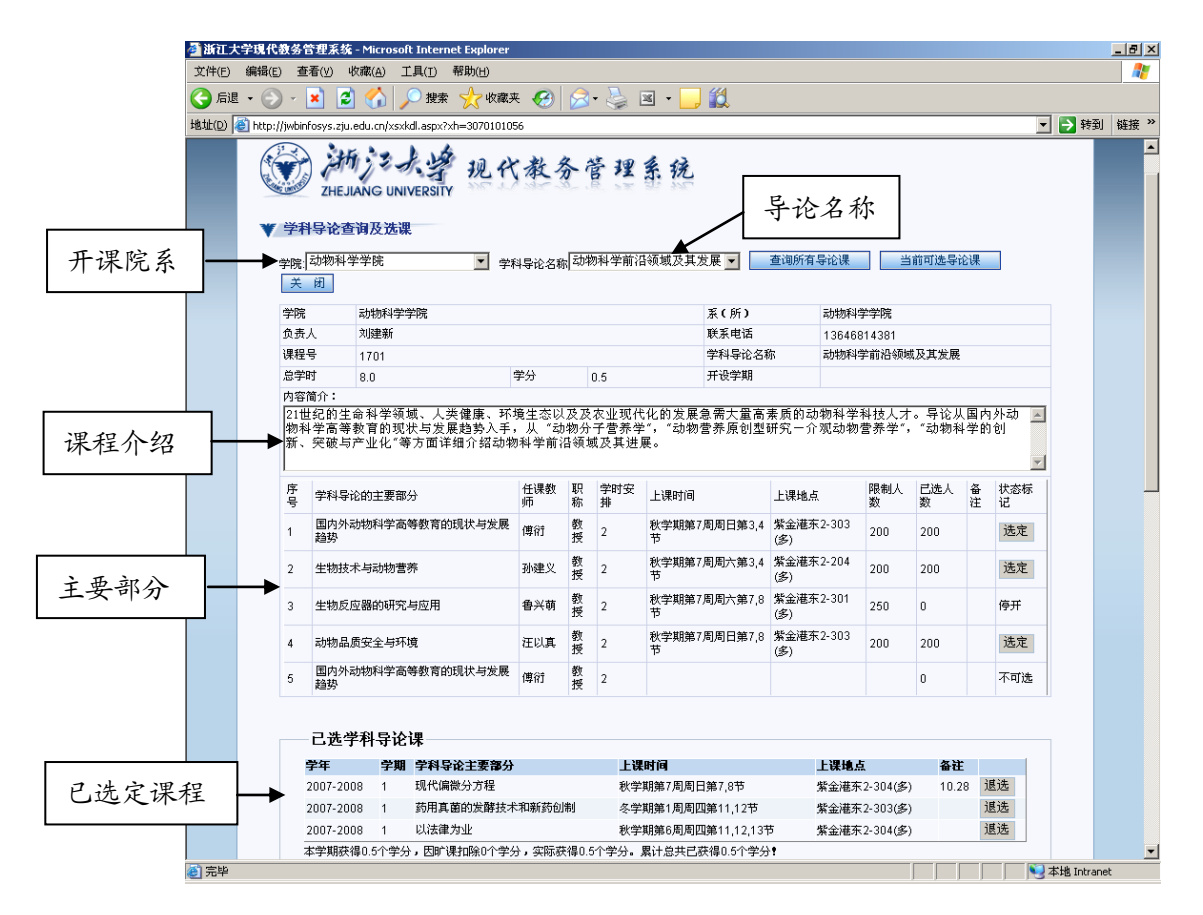

图 7.1

当前可选的导论课部分在"状态标记"一栏下面对应位置会有一个[选定]按钮,点击它 就可以选定并在页面最下面的"已选学科导论课"一栏显示该部分导论课。如要删除选定的 导论课部分,请点击已选学科导论课最右面的[退选]按钮

点击[查询所有导论课]和[当前可选导论课]按扭,可分别查看当前选课周期内导论课开 课情况,选听导论课次数满3次记0.5学分,满6次记1学分,以此类推;不足3次的不记 学分。跨学期选导论课,次数可以累加。

### 八、新生研讨课查询及选课

在选课主界面中点击"新生研讨课"即可进入新生研讨课的查询及选课界面(图 8.1)。 点击新生研讨课名称就可以查看该新生研讨课的具体介绍。

| 江大学现    | 化教务管理系                                                  | <练 - Microsof                       | t Internet Explorer   |             |     |                          |                           |                                |     |     |         |      | _ 6 |
|---------|---------------------------------------------------------|-------------------------------------|-----------------------|-------------|-----|--------------------------|---------------------------|--------------------------------|-----|-----|---------|------|-----|
| (E) 编辑  | 뤜(E) 查看(⊻)                                              | 收藏( <u>A</u> ) 工                    | .具(I) 帮助(H)           |             |     |                          |                           |                                |     |     |         |      |     |
| 后退 👻    | 🛃 - 🌔                                                   | 2 🏠 🔎                               | 🗋 搜索 🤸 收藏             | 夹 🧭         |     | 3• 🛬 📧 • 📒               | ۲ <u>ا</u>                |                                |     |     |         |      |     |
| D) 🙆 ht | tp://jwbinfosys.                                        | zju.edu.cn/xsytl                    | b.aspx?xh=30709021    | 10          |     |                          |                           |                                |     |     | -       | 🔁 转到 | 链   |
| (       | <ul> <li>○○○○○○○○○○○○○○○○○○○○○○○○○○○○○○○○○○○○</li></ul> | 折うこう<br>IEJIANG UNIV<br>対课查询及选      | 大学 現イ<br>VERSITY<br>课 | 大教          | 务   | 管理系统                     |                           |                                |     |     |         |      |     |
|         | 2007-2008<br>連載代码                                       | 学年春、夏学<br>新生研讨理4                    | 学期新生研讨课开<br>Z 36      | 课情况:<br>任课教 | 学   | 上運时间                     | 上课稿占                      | <b>工课</b> 学院                   | 限选人 | 已选人 | 状态标     |      |     |
|         | 6K1ET (15                                               | #64+5E2+38                          |                       | 师           | 分   | 主体期第27周周第                | <b>王 55 地</b> 加<br>要令进小剧场 | JINTO                          | 数   | 数   | 记       |      |     |
|         | 07108019                                                | 析                                   | 王尼又王与承知力              |             | 1.0 | 6,7,8节                   | B3-309                    | 环境与资源学院                        | 25  | 15  | 已开课     |      |     |
|         | 09108009                                                | 新生研讨课一:<br>步                        | 材料发展与社会进              |             | 1.0 | 春学期第1-6周周一第<br>6,7,8节    | 紫金港小剧场<br>B3-401B         | 材料与化学工程学院                      | 25  | 0   | 停开      |      |     |
|         | 09108059                                                | 新生研讨课<br>治新技术                       | 生态环保与疾病防              |             | 1.0 | 夏学期第1-6周周五第<br>6,7,8节    | 紫金港小剧场<br>B3-401B         | 材料与化学工程学院                      | 20  | 16  | 选定      |      |     |
|         | 09108069                                                | 新生研讨课一                              | 现代制药工业介绍              |             | 1.0 | 夏学期第1-6周周五第<br>6,7,8节    | 紫金港小剧场<br>B3-401A         | 材料与化学工程学院                      | 25  | 0   | 停开      |      |     |
|         | 10108009                                                | 新生研讨课一<br>的关键技术介                    | 国内外电机及电器<br>绍         |             | 1.0 | 春学期第2-7周周一第<br>11,12,13节 | 紫金港东7-204                 | 电气工程学院                         | 25  | 22  | 已开课     |      |     |
|         | 10108029                                                | 新生研讨课一                              | 机器人与自动化               |             | 1.0 | 夏学期第1-6周周五第<br>6,7,8节    | 紫金灌小剧场<br>B3-309          | 电气工程学院                         | 25  | 23  | 选定      |      |     |
|         | 00108019                                                | 新生研讨课一                              | 研究性学习与创新              |             | 1.0 | 夏学期第2-6周周二第<br>11,12,13节 | 紫金港东1B-213<br>(多)         | 教务处                            | 24  | 22  | 选定      |      |     |
|         | 01108019                                                | 新生研讨课一<br>現代化                       | 比较经济史与中国              |             | 1.0 | 夏学期第1-6周周一第<br>11,12,13节 | 紫金港东6-101                 | 经济学院                           | 20  | 13  | 选定      |      |     |
|         |                                                         |                                     |                       |             |     | 主受期第97月月一部               | 紫金港东1B-215                |                                |     | 40  | -1 TT B |      |     |
|         | 06108029                                                | 新生研讨课一                              | 电子物理学导论               |             | 1.0 | 11,12,13节                | (多)                       | 理子阮                            | 25  | 19  | 5.井味    |      |     |
|         | 06108029<br><b>已选新生</b> 到                               | 新生研讨课一<br><b>F讨课</b>                | 电子物理学导论               |             | 1.0 | 11,12,13节                | (多)                       | 理子院                            | 25  | 19  | 5.开味    |      |     |
|         | 06108029<br><b>已选新生</b> 明讨证                             | 新生研讨课一<br><b>FTT课</b><br><b>果名称</b> | 电子物理学导论               |             | 1.0 | 11,12,13节<br>上课时间        | (多)                       | <sup>理学院</sup><br>上 <b>课地点</b> | 25  | 19  | Бліж    |      |     |

图 8.1

当前可选的新生研讨班在"状态标记"一栏下面对应位置会有一个[选定]按钮,点击它 就可以选定并在页面最下面的"已选新生研讨课"一栏显示该新生研讨班。如要删除选定的 新生研讨班,请点击已选新生研讨班最右面的[退选]按钮。

九、教材预订

在选课主界面中点击"学生选教材"即可进入教材预订界面(图 9.1)。"已选课程列表" 显示学生已经选上的所有课程的教学班,学生可以点击"教材详细信息"一栏下面的"查看" 打开该教学班采用的教材信息。点击教学班对应[预订教材]一栏下面的"预订教材",[预订 情况]一栏显示"预订"两字,表示预订成功;点击教学班对应[预订教材]一栏下面的"取消 预订",[预订情况]一栏显示"未预订"三个字,表示撤销预订。

| ●浙江大学現代教务管理系統 - Micros<br>文件(E) 編録(E) 查看(Y) 收蔵(A) | oft Internel<br>工具(I) 希 | t Explorer<br>部)(日)        |     |                               | <b>1</b>                       |                        |            |          |      |  |          | _ 8 ×               |
|---------------------------------------------------|-------------------------|----------------------------|-----|-------------------------------|--------------------------------|------------------------|------------|----------|------|--|----------|---------------------|
| tithin) 🖉 http://whiteforur.clu.edu.co./or        | >> 2€%                  | -3090000257                | • 🚱 | 1 🗷 * 🖵 ۱                     | JF 🝠 🖳                         |                        |            |          |      |  | <b>.</b> | 法到 编接 >>            |
|                                                   | xy(L35)(277)=           | 抗デミナ学<br>ejiang university | 现1  | 代教务育                          | 管理系统                           |                        |            |          |      |  |          | 17300 <b>K4</b> 31K |
|                                                   | 己选课                     | 程列表                        |     |                               |                                |                        |            |          |      |  |          |                     |
|                                                   | 教师姓名                    | 课程名称                       | 学期  | 上课时间                          | 上课地点                           | 数材預定时间                 | 数材详细信<br>息 | 預订情<br>况 | 教材預定 |  |          |                     |
|                                                   | 夏婉婉                     | 马克思主义基本原理概<br>论            | 秋冬  | 周三第6节<br>周三第7,8节              | 紫金灌西2-205(多)                   | 2010-06-25<br>20:19:45 | 查看         | 預定       | 取消预订 |  |          |                     |
|                                                   | 沈长先                     | 高级英语视听 1                   | 秋冬  | 周一第1,2节                       | 紫金灌东6-418(阿<br>编)              | 2010-06-25<br>20:20:06 | 查看         | 預定       | 取消预订 |  |          |                     |
|                                                   | Anne-<br>Narie          | 英语演讲!                      | 秋冬  | 周二第1,2节                       | 紫金灌东6-204                      | 2010-06-25<br>20:20:12 | 查看         | 預定       | 取消预订 |  |          |                     |
|                                                   | 寿似琛                     | 综合英语III                    | 秋冬  | 周二第7,8节<br>周四第7,8节<br>周四第7,8节 | 繁金灌东8-305<br>繁金灌东6-305         | 2010-06-25<br>20:20:14 | 查看         | 預定       | 取消预订 |  |          |                     |
|                                                   | 许力生<br>吴丽萍              | 市场营销                       | 秋冬  | 周一第3,4节                       | 繁金灌东6-205                      |                        | 查看         | 未預定      | 預定數材 |  |          |                     |
|                                                   | 冯冰                      | 社会科学研究方法                   | 秋冬  | 周二第9,10节                      | 繁金灌东7-102                      | 2010-06-25<br>20:20:24 | 查看 🔓       | 預定       | 取消预订 |  |          |                     |
|                                                   | 施旭                      | 话语学                        | 秋   | 周一第7,8节<br>周四第9,10节           | 繁金灌东7-104<br>紫金灌东7-104         | 2010-06-25<br>20:20:26 | 查看         | 預定       | 取消预订 |  |          |                     |
|                                                   | 徐雪英                     | 高级英汉互译                     | 秋冬  | 周二第3, 4, 5节                   | 繁金灌东6-204                      | 2010-06-25<br>20:20:27 | 查看         | 預定       | 取消预订 |  |          |                     |
|                                                   | 高音<br>陈艳华<br>孙艳萍        | 英语文学名著精读                   | 秋冬  | 周三第3, 4, 5节                   | 紫金灌东1A-218(多)                  | 2010-06-25<br>20:20:29 | 查看         | 預定       | 取消预订 |  |          |                     |
|                                                   | 张淑宁                     | 法语Ⅲ                        | 秋冬  | 周一第9,10节<br>周三第9,10节          | 紫金灌东1A-206(多)<br>紫金灌东1A-206(多) |                        | 查看         | 未預定      | 预定数材 |  |          |                     |
|                                                   | 叶恭很<br>祝増荣              | 生物的多样性与安全                  | 秋   | 周二第11, 12, 13<br>节            | 紫金灌西2-415(多)                   |                        | 查看         | 未預定      | 預定教材 |  |          |                     |
|                                                   | 吴建国                     | 現代遺传学概论                    | 秋   | 周五第11, 12, 13<br>节            | 紫金港西1-315(多)                   |                        | 查看         | 未預定      | 预定数材 |  |          |                     |
|                                                   | 董育平                     | 排球(肋線班)                    | 秋冬  | 周五第3,4节                       | 禁金港校区风雨操场                      |                        | 查看         | 未預定      | 预定数材 |  |          |                     |
|                                                   |                         |                            |     |                               | 新江大学本科生院 蕨权)                   | 所有                     |            |          |      |  |          |                     |
|                                                   |                         |                            |     |                               |                                |                        |            |          |      |  |          | <u>-</u>            |

图 9.1

- 十、选课技巧问答
  - 1. 在哪里可以查到详细的培养方案?
    - 答: 实行学分制和学生自主选课后,培养方案作为大学学习期间要完成的一个
       学习任务,是选课的指导性文件,对每一位学生都非常重要。在选课页面上选择"信息查询"—>"培养方案"可以查询,但更详细的类(专业)培养方案
       请向各自学院咨询。
  - 2. 学校实行四学期制,对选课有哪些影响?
    - 答: 每学年我们会安排两次选课,即每两学期(秋、冬或春、夏)选一次课, 一般安排是冬季学期选次年春、夏学期的课;夏季学期选暑假短学期和下半年 秋、冬学期的课。选课完成后每位学生会有两张课表,选课时要注意有部分课 程是跨学期(秋冬)排课的,在选课时应予以优选考虑,选上后该门课程会同 时显示在秋、冬两张课表中。

四学期制条件下,许多课程上课周学时数较多,相应的选课难度也较大, 建议学生在选课时首先安排跨(秋冬)学期的课程,然后是秋学期的课,再是 冬学期的课。选课时要综合考虑秋、冬两张课表的空余情况。

3. 欲申请课程免听,具体要怎么办理?

- 答: 课程免听申请在开学第一周进行,凡申请免听的课程必需是已经在网上选 上的课程,没选上的课程不能申请。请先在教务网上下载并打印免听申请表, 一式三份,然后到学院、导师、任课教师等处办完相关手续,最后在该课程开 课第二周之前交回课程与考试中心一份申请表以便备案。
- 4. 如果因容量限制或时间冲突等原因,某些重要课程选不上时,该怎么办?
  - 答: 因教学资源的限制,每次选课会有部分学生不能完全安自己的意愿选上
     课。如果因教学班容量已满而被筛选出局时,原则上要求学生通过调整个人课
     表改选该课程的其他教学班。特别是实验类课程或理论加实验的课程应尽量先
     选上。确实无法改选其他教学班的,也可以考虑以后学期再修读。

如果确实是非常重要的培养方案推荐的课程,延迟到以后学期修读会带 来较大的负面影响,可以在规定时间内,到图 2.6 选课主界面中点击"教学班 补选申请"子选项进入申请界面,提交教学班补选申请(图 10.1)。

| 🎒 浙江ナ          | く学現代参    | <b>大</b> 务管理  | 系统             | - Micr         | osoft Inte  | rnet Explore   | r                    |                                           |                         |     |            |                |            |          |       |
|----------------|----------|---------------|----------------|----------------|-------------|----------------|----------------------|-------------------------------------------|-------------------------|-----|------------|----------------|------------|----------|-------|
| 文件(E)          | 编辑(E)    | 查看()          | D 4            | 欠藏( <u>A</u> ) | 工具(I)       | 帮助( <u>H</u> ) |                      |                                           |                         |     |            |                |            |          |       |
| () 后退          | - 🕤      | - 🗶           | 2              | 1              | /◯ 捜        | 索 🤺 收請         | 映 🧭                  | 😞 - 🕹 ।                                   | × - 📙                   | 🖹 🕅 | 1 🞑        |                |            |          |       |
| 地址( <u>D</u> ) | http://; | jwbinfosy     | s.zju.         | edu.cn,        | /rlymsq.asp | x?xh=3080005   | 5204                 |                                           |                         |     |            |                | •          | ・ ラ 转到   | 链接 >> |
| _              |          |               |                |                |             |                |                      |                                           |                         |     |            |                |            |          |       |
|                |          | HEJIAN<br>补选申 | 。<br>G UI<br>请 | NIVER          | HI IN       | 见代教            | 务营                   | 理系统                                       | 2                       |     |            |                |            |          |       |
|                | 课程名彩     | K 🕶 = 5       | 医观结            | 经济学            |             |                | 0                    | 11A0012  宏观                               | 经济学(2                   |     | 查询课程       |                |            |          |       |
|                | 教师姓<br>名 | 周学<br>时       | 学期             | 学分             | 上课时间        | I              | 上课4 <mark>0</mark> 0 | 11A0011  宏观<br>11A0012  宏观<br>1121000  中级 | 经济学(甲<br>经济学(Z<br>安观经济学 |     | し 己选人<br>数 | 补选申请人<br>数     | 是否救语载<br>学 | )<br>选定  |       |
|                | 许云华      | 4.0-0.0       | 秋              | 2.0            | 周一第1,3<br>节 | 2节;周五第1,2      | : 紫金港西<br>(多)        | 2-309(多);茶金)                              | 素四 2-309                | 60  | 60         |                | 否          | $\odot$  |       |
|                | 周颖       | 4.0-0.0       | 秋              | 2.0            | 周一第6,<br>节  | 7节;周三第3,4      | · 紫金港西<br>(多)        | 1-415(多);紫金河                              | <b>韭西1-415</b>          | 134 | 35         |                | 否          | C        |       |
|                | 陈建军      | 4.0-0.0       | 秋              | 2.0            | 周三第1,:<br>节 | 2节;周五第6,7      | ′紫金港西<br>(多)*        | [2-417(多)*;紫金                             | 港西2-417                 | 134 | 54         |                | 否          | 0        |       |
|                |          |               |                |                |             |                | -                    | 补选申请                                      | 关闭                      |     |            |                |            |          |       |
|                | 课程名称     | i ₫           | 师姓             | 名              | 周学时         | 学期             | 上课时间                 | 上课地点                                      | 容量()                    | (数) | 是否救语教      | 学 类别           | 副除         | 打印       |       |
|                |          |               |                |                |             |                |                      |                                           |                         |     |            |                |            |          |       |
|                |          |               |                |                |             |                |                      |                                           |                         |     |            |                |            |          |       |
|                |          |               |                |                |             |                |                      |                                           |                         |     |            |                |            |          |       |
|                |          |               |                |                |             |                | 湖                    | 江大学本科生院                                   | 版权所有                    |     |            |                |            |          |       |
| A) 宗毕          |          |               |                |                |             |                |                      |                                           |                         |     |            |                |            | Internet |       |
|                |          |               |                |                |             |                |                      |                                           |                         |     |            | ) <b>) 🕶</b> ( |            |          | //,   |

图 10.1

按照课程代码或课程名称查询到要申请课程的所有教学班,选定其中一个 教学班后再点击[补选申请]按钮,如果条件符合则会打开补选课程申请表以供 填写相关内容(图 10.2)。填好内容后必须点击最下面的[申请]按钮提交,否 则申请无效。除了特殊情况下审核部门有要求打印申请表外,一般情况下无需 打印。

| tp://jwbinfosys.zju.edu.cn | - 浙江大寺                                | 岸現代教务管理系统 - Microsoft Internet                                                                            | Explorer |                               |  |
|----------------------------|---------------------------------------|----------------------------------------------------------------------------------------------------|----------|-------------------------------|--|
| THE JANG                   | 大学                                    | 现代教务管理系                                                                                                   | 统        |                               |  |
|                            |                                       | 浙江大学本科生                                                                                                   | 主补选课程申   | 请表                            |  |
| 妙                          | 性名                                    |                                                                                                    | 学号       |                               |  |
| 年                          | 手级                                    | 2008                                                                                                    | 联系电话     |                               |  |
| 主修                         | 修专业                                   | 英语                                                                                                    | 辅修专业     | 工商管理                          |  |
| 课程                         | 呈名称                                   | 宏观经济学(乙)( <b>011A00</b>                                                                                   | 12)      |                               |  |
| 任语                         | 果教师                                   | 许云华                                                                                                    | 上课地点     | 紫金港西2-309(多);紫金<br>港西2-309(多) |  |
| ÷,                         | 学年                                    | 2009-2010                                                                                                 | 学期       | 秋                             |  |
| 上课                         | 果时间                                   | 周一第1,2节;周五第1,2节                                                                                           | 场地容量     | 86(选课容量60)                    |  |
| 已送                         | 选人数                                   | 60                                                                                                    | 已申请人数    | 0(己处理0人)                      |  |
| 是召时间                       | 至上课<br>可冲突                            | 是                                                                                                    | 是否免听     | 否▼                            |  |
| 申详<br>(1(<br>「             | 青理由<br>00字<br>内)                      | 限 100 字內, 超出部分系统将自动者                                                                                      | 意取。      |                               |  |
| 相注意                        | 关部门<br>:见                             |                                                                                                    |          |                               |  |
| 任调                         | 果教师<br>意见                             |                                                                                                    |          |                               |  |
| 本注                         | (表一式2 低<br>意:①请知<br>②请勿<br>③相关<br>④上明 | 3、课程中心(原件)、任课教师各一份<br>口菜、详细填写表格、否则不予受理。<br>切折叠、谕改条形码部分。<br>< (部门可证明的申请理由请在"相关部门意见<br>时间(冲突的课程)、如果免听其中一门,请 |          | F&.                           |  |
|                            |                                       | 3080005204001<br>申 靖                                                                                      |          | 关闭                            |  |
|                            |                                       | 浙江大学本和                                                                                                    | 壮院 版权所有  |                               |  |

图 10.2

在申请页面下面会显示已申请的教学班信息(图 10.3)。如果要撤销申请, 只要在己申请教学班后面点击"删除"按钮即可。

| 🧉 浙江ナ            | と学現代参       | (务管理                          | 系统 - 1          | Micros            | soft Inte           | ernet Explore | r               |                        |            |            |            |                    |         | _ 0 > |
|------------------|-------------|-------------------------------|-----------------|-------------------|---------------------|---------------|-----------------|------------------------|------------|------------|------------|--------------------|---------|-------|
| 文件(E)            | 编辑(E)       | 查看( <u>)</u>                  | 少 收調            | ₹( <u>A</u> )     | 工具( <u>1</u> )      | ) 帮助(出)       |                 |                        |            |            |            |                    |         | - R   |
| <del>(]</del> 后训 | 🕥           | - 💌                           | 2               |                   | _○ 搜                | 索 🥎 收護        | 浃 🧭 💈           | 3• 头 🗷 • 📒             | 🖹 🙀        | <u>Q</u>   |            |                    |         |       |
| 地址(D)            | 🕘 http://j  | wbinfosy                      | s.zju.ed        | u.cn/rly          | ymsq.asp            | x?xh=3080005  | 204             |                        |            |            |            | •                  | 🔁 转到    | 链接 >> |
|                  |             |                               |                 |                   |                     |               |                 |                        |            |            |            |                    |         | A     |
| A CONTRACTOR     |             | <del>浙</del><br>HEJIAN<br>朴选申 | 。<br>G UNI<br>清 | VERSI             | J<br>IV             | 见代教           | 务管理             | 里系统                    |            |            |            |                    |         |       |
|                  | 课程名称        | · - 2                         | 家观经济            | 学                 |                     |               | 011/            | 40012  宏观经济学(乙         | ) 💽 📑      | 询课程        |            |                    |         |       |
|                  | 教师姓<br>名    | 周学<br>时                       | 学               | 学<br>分 -          | 上课时间                | 4             | 上课地点            |                        | 容量(人<br>数) | 已选人<br>数   | 补选申请人<br>数 | 是否救语数<br>学         | 选定      |       |
|                  | 许云华         | 4.0-0.0                       | 秋:              | 2.0 月<br>1        | 周一第1,<br>节          | 2节;周五第1,2     | 紫金港西2-3<br>(多)  | 09(多);紫金港西2-309        | 60         | 60         | 1          | 否                  | 0       |       |
|                  | 周颖          | 4.0-0.0                       | 秋:              | 2.0 <sup>JI</sup> | 周一第6,<br>节          | 7节;周三第3,4     | 紫金港西1-4<br>(多)  | 15(多);紫金港西1-415        | 134        | 35         |            | 否                  | C       |       |
|                  | 陈建军         | 4.0-0.0                       | 秋:              | 2.0 月<br>1        | 周 <u>三</u> 第1,<br>节 | 2节;周五第6,7     | 紫金港西2-4<br>(多)* | 17(多)*;紫金港西2-417       | 134        | 54         |            | 否                  | 0       |       |
|                  |             |                               |                 |                   |                     |               | 补选              | 申请 关闭                  |            |            |            |                    |         |       |
|                  | 课程名称        |                               | 教师苑<br>名        | E 周<br>时          | i学<br>i             | ≥期 上课时间       |                 | 上课地点                   |            | 容量(人<br>数) | 是否对语参<br>学 | <sup>使</sup> 类别 删除 | 14 打印   |       |
|                  | 宏观经济<br>(乙) | ₽                             | 许云华             | 4.                | .0-0.0 秒            | と 周→第1,2<br>节 | ?节;周五第1,2       | 紫金港西2-309(多);紫金<br>(多) | 港西2-309    | 60         | 否          | 劉鼎                 | 11印     |       |
|                  |             |                               |                 |                   |                     |               |                 |                        |            |            |            |                    |         |       |
|                  |             |                               |                 |                   |                     |               | 油的工士            | 学本科生院 版权所有             |            |            |            |                    |         |       |
|                  |             |                               |                 |                   |                     |               | infer 24        |                        |            |            |            |                    |         |       |
| e)               |             |                               |                 |                   |                     |               |                 |                        |            |            |            | 🔡 I                | nternet |       |

图 10.3

申请时间截止后,由各开课学院(系)本科教学管理人员开始根据申请者的情况进行审核,如果获得批准,该课程自动选进学生的个人课表。通常情况下需要 3~5 个工作日处理完毕。

#### 5. 如果我完全按学校的推荐课表选,是否选课成功率会高一些?

- 答: 不会,推荐课表只是提供给学生某个大类或专业培养方案推荐课程的一种 选课组合。组合中的必修课程的上课时间是不冲突的,你也可以完全由自己来 组合,但是必须要考虑时间冲突。推荐课表仅供选课参考用,并不影响选课的 优先级。
- 6. 为什么利用多志愿选课但选上概率不变?
  - 答: 利用多志愿选课要注意冷热搭配,第一志愿可以选择热门的教学班,但是为了保证在第一志愿未中的情况下尽量选上课程,第二、三志愿就要适当选择 那些非热门甚至是冷门的教学班,否则选了第二、三志愿等于无效。
- 7. 我可以不按培养方案上的学期修读课程吗?
  - 答: 理论上学分制允许学生自主选择课程的修读学期,但是实际操作过程中有 可能会碰到一些困难。如果是提前修读,有的课程会有预修要求,未预修的学 生修读困难;如果是推迟修读,可能和以后修读的其他课程发生考试冲突,或

者因搬校区需要跨校区修读,或者该课程停开需要另修替代课程。因此,如无 特殊情况,建议学生严格按照培养方案上的学期修读课程。

- 8. 为什么不及格的课程有开设但却无法重修选课?
  - 答: 考核不及格的课程有一次补考机会,如果在教务网上没有放弃补考的情况 下是不能重修选课的。若要不补考而直接重修不及格课程,必须先到教务网上 的"信息查询"菜单下"补考查询"中选择放弃补考后才可以重修选课。另外, 补考缺考者当自动放弃该课程补考机会,可以直接重修该课程。
- 通过跨专业选课获得的学分,如果是同类课程可以替代我培养方案中的必修课学 分吗?

**答:** 可以,只要和培养方案中要求的课程代码相同,通过任何途径修读获得的 学分都是可以的。